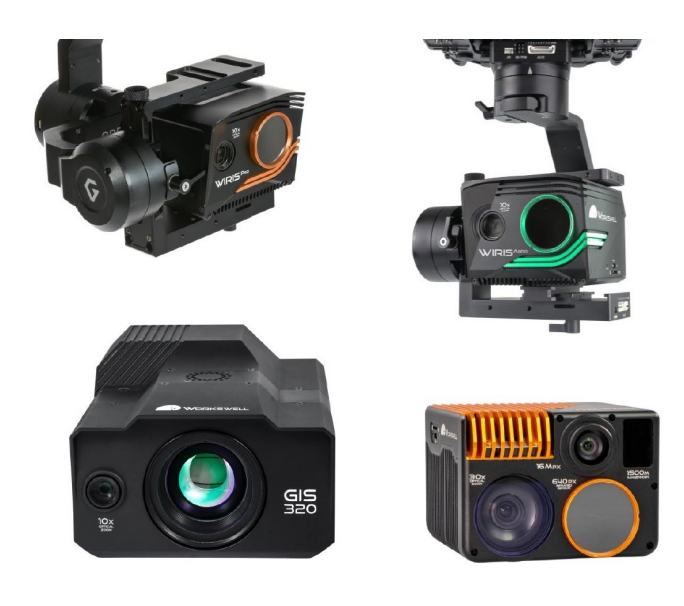

# WORKSWELL WIRIS & GIS ETHERNET STREAM SDK

# **USER MANUAL**

FW Version: 2.10.60 and higher

Release date: 6<sup>th</sup> November, 2024

Revision 241106EN

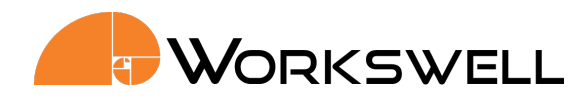

# Contents

| 1. | User<br>1.1<br>1.2<br>1.3<br>1.4        | Information Typographic Conventions                                                                                                    | 2<br>2<br>2<br>2<br>2                           |
|----|-----------------------------------------|----------------------------------------------------------------------------------------------------|-------------------------------------------------|
| 2. | Revis                                   | sion history                                                                                                    | 3                                               |
| 3. | Over<br>3.1<br>3.2<br>3.3<br>3.4<br>3.5 | view         Basic Information         Activating the SDK         Example Library         WIRIS IP Address         Getting Help and Suggestions                                                                                                    | 6<br>6<br>7<br>7<br>7                           |
| 4. | Com                                     | munication protocol description                                                                                                    | 8                                               |
| 5. | Com<br>5.1<br>5.2<br>5.3<br>5.4         | mands descriptionCommands - Activation5.1.1Activate / get activation status5.1.2Set / get Ethernet Mode5.1.3Protocol port5.1.3Basic commands5.2.1Commands delimiter5.2.2Check connection5.2.3Basic camera information5.2.4Camera temperature and fan powerMenu navigation | 9<br>9<br>9<br>10<br>11<br>11<br>11<br>12<br>12 |
|    | 5.5<br>5.6                              | 5.4.1       Get GPS coordinates         Units                                                                                                    | 12<br>13<br>14<br>14<br>15<br>15                |
|    | 5.7<br>5.8                              | WIRIS Security thermal parameters                                                                                                    | 16<br>16<br>17<br>17<br>17                      |
|    |                                         | 5.8.3 Stress level settings                                                                                                    | 18                                              |

|      |                  | 5.8.3.1         | 100 % stress level          |              |                 |         |       |       | <br> |       |     | 18 |
|------|------------------|-----------------|-----------------------------|--------------|-----------------|---------|-------|-------|------|-------|-----|----|
|      |                  | 5.8.3.2         | 0 % stress level            |              |                 |         |       |       | <br> |       |     | 18 |
|      | 5.8.4            | Crop setti      | ngs                         |              |                 |         |       |       | <br> |       |     | 19 |
|      | 5.8.5            | Relative h      | umidity settings .          |              |                 |         |       |       | <br> |       |     | 19 |
|      | 5.8.6            | Intercept       | baseline settings .         |              |                 |         |       |       | <br> |       |     | 20 |
|      | 5.8.7            | Slope bas       | eline settings              |              |                 |         |       |       | <br> |       |     | 20 |
|      | 5.8.8            | CWSI gett       | ers                         |              |                 |         |       |       | <br> |       |     | 20 |
|      |                  | 5.8.8.1         | d1 and d2 calculati         | ion paramet  | ers             |         |       |       | <br> |       |     | 20 |
|      |                  | 5.8.8.2         | CWSI extremes val           | ue           |                 |         |       |       | <br> |       |     | 21 |
|      |                  | 5.8.8.3         | CWSI graph ratios           |              |                 |         |       |       | <br> |       |     | 21 |
|      | 5.8.9            | Display C       | WSI Value                   |              |                 |         |       |       | <br> |       |     | 22 |
| 59   | Annear           | ance            |                             |              |                 |         |       |       | <br> | •••   | • • | 22 |
| 5.5  | 591              | Set lavour      |                             |              |                 |         |       | • • • | <br> | •••   | ••• | 22 |
|      | 5.5.1            | 5 Q 1 1         | Picture in nicture t        | ransnarency  | · · · · · · · / |         | • • • | •••   | <br> | •••   | ••• | 22 |
|      | 592              | Main car        | ara sattings                | ransparency  | ,               |         | • • • | •••   | <br> |       | ••• | 22 |
|      | 5.5.2            |                 | ottings                     |              | • • • • •       | • • • • | • • • | •••   | <br> | • • • | • • | 20 |
| E 10 | J.J.J<br>700m    |                 | ettings                     |              | • • • • •       | • • • • | • • • | •••   | <br> | • • • | • • | 23 |
| 5.10 | 200111<br>E 10 1 | · · · · · · · · | · · · · · · · · · · · · · · |              |                 |         | • • • | • • • | <br> | • • • | • • | 24 |
|      | 5.10.1           | Zoom sim        |                             |              |                 |         | • • • | • • • | <br> | • • • | • • | 24 |
|      | 5.10.2           |                 |                             |              |                 |         | • • • | •••   | <br> | • • • | • • | 24 |
|      | 5.10.3           | Thermal (       | Cat list of a social s      |              |                 |         | • • • | • • • | <br> | • • • | • • | 24 |
|      |                  | 5.10.3.1        | Get list of possible        | thermal car  | nera zoo        | ms      | • • • | •••   | <br> |       | • • | 25 |
|      | 5.10.4           | Visible ca      | mera zoom                   | · · · · · ·  |                 |         | • • • | •••   | <br> |       | • • | 25 |
|      |                  | 5.10.4.1        | Get list of possible        | visible came | era zoom        | s       |       |       | <br> |       | • • | 26 |
| 5.11 | GIS 320          | ) specefic s    | settings                    |              |                 |         | • • • | •••   | <br> | • • • | • • | 26 |
|      | 5.11.1           | Autofocu        | S                           |              |                 |         | • • • | •••   | <br> | •••   | • • | 26 |
|      | 5.11.2           | Focus to i      | nfinity                     |              |                 |         | • • • | •••   | <br> | • • • | • • | 27 |
|      | 5.11.3           | Get rema        | ining cooling time .        |              |                 |         | • • • | •••   | <br> |       | • • | 27 |
|      | 5.11.4           | Gis filter i    | node                        |              |                 |         |       |       | <br> |       | • • | 27 |
|      | 5.11.5           | High sens       | itivity mode                |              |                 |         |       |       | <br> |       | • • | 28 |
| 5.12 | Palette          | s of therm      | al video stream             |              |                 |         |       |       | <br> |       | • • | 28 |
|      | 5.12.1           | Get came        | ra palettes                 |              |                 |         |       |       | <br> |       |     | 29 |
|      | 5.12.2           | Get pallet      | e Look-up table             |              |                 |         |       |       | <br> |       |     | 29 |
| 5.13 | Colouri          | map             |                             |              |                 |         |       |       | <br> |       |     | 30 |
|      | 5.13.1           | Get colou       | rmap list                   |              |                 |         |       |       | <br> |       |     | 30 |
| 5.14 | Captur           | e and reco      | rd                          |              |                 |         |       |       | <br> |       |     | 30 |
|      | 5.14.1           | Capture         |                             |              |                 |         |       |       | <br> |       |     | 30 |
|      | 5.14.2           | ls capturi      | ng                          |              |                 |         |       |       | <br> |       |     | 31 |
|      | 5.14.3           | Recording       | g start                     |              |                 |         |       |       | <br> |       |     | 31 |
|      | 5.14.4           | Recording       | g finish......              |              |                 |         |       |       | <br> |       |     | 31 |
|      | 5.14.5           | Is recordi      | ng                          |              |                 |         |       |       | <br> |       |     | 32 |
|      | 5.14.6           | Periodic i      | mage capture settir         | ıgs          |                 |         |       |       | <br> |       |     | 32 |
|      | 5.14.7           | Geofenci        | ng trigger settings .       |              |                 |         |       |       | <br> |       |     | 33 |
| 5.15 | Tempe            | rature valu     | es                          |              |                 |         |       |       | <br> |       |     | 34 |
|      | 5.15.1           | Alarm mo        | de settings                 |              |                 |         |       |       | <br> |       |     | 34 |
|      | 5.15.2           | Alarm val       | ues settings                |              |                 |         |       |       | <br> |       |     | 34 |
|      | 5.15.3           | Alarm col       | or settings                 |              |                 |         |       |       | <br> |       |     | 34 |
|      |                  |                 | <u> </u>                    |              |                 |         |       |       |      |       |     |    |

|      | 5.15.4 Get extremes                          | 35 |
|------|----------------------------------------------|----|
|      | 5.15.5 Get ROI temperature                   | 35 |
|      | 5.15.6 Get one pixel temperature             | 36 |
| 5.16 | Update                                       | 36 |
| 5.17 | Thermal camera parameters                    | 37 |
|      | 5.17.1 Environment variables                 | 38 |
|      | 5.17.2 Image interpolation                   | 38 |
|      | 5.17.3 Shutter                               | 39 |
|      | 5.17.4 Synchronous shutter settings          | 39 |
|      | 5.17.5 Perform thermal camera shutter        | 39 |
|      | 5.17.6 Current lens                          | 40 |
| 5.18 | Image and video settings                     | 40 |
|      | 5.18.1 Images                                | 40 |
|      | 5.18.1.1 Radiometric JPEG                    | 41 |
|      | 5.18.1.2 Radiometric TIFF                    | 41 |
|      | 5.18.1.3 CWSI TIFF                           | 41 |
|      | 5.18.1.4 Super-resolution                    | 42 |
|      | 5.18.1.5 Screenshot                          | 42 |
|      | 5.18.1.6 Visible (OZ) image                  | 42 |
|      | 5.18.1.7 Visble High Resolution image        | 43 |
|      | 5.18.2 Videos                                | 43 |
|      | 5.18.2.1 Radiometric video                   | 43 |
|      | 5.18.2.2 Thermal encoded video               | 44 |
|      | 5.18.2.3 Visible (OZ) video                  | 44 |
|      | 5.18.3 Visble High Resolution video          | 45 |
|      | 5.18.4 Image location                        | 45 |
|      | 5.18.5 Wiris Enterprise HR camera resolution | 46 |
|      | 5.18.6 Get HR camera resolution              | 46 |
| 5.19 | Laser rangefinder                            | 46 |
|      | 5.19.1 Show position on HDMI                 | 46 |
|      | 5.19.2 Get laser distance                    | 47 |
| 5.20 | Date and time                                | 47 |
| 5.21 | Memory                                       | 48 |
|      | 5.21.1 Memory status                         | 48 |
|      | 5.21.1.1 Recorded video                      | 48 |
|      | 5.21.2 Get saving time                       | 49 |
|      | 5.21.3 Data transfer                         | 49 |
|      | 5.21.4 Copy data                             | 49 |
| 5.22 | Stream                                       | 50 |
|      | 5.22.1 Get thermal camera resolution         | 50 |
|      | 5.22.2 Encoder parameters settings           | 50 |
| 5.23 | Trigger                                      | 51 |
| 5.24 | System                                       | 52 |
|      | 5.24.1 IP                                    | 52 |
|      | 5.24.2 Default settings                      | 52 |
|      | 5.24.3 Shut down                             | 53 |

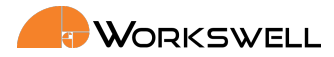

|    |            | 5.24.4 Reboot                                 | 53       |
|----|------------|-----------------------------------------------|----------|
| 6. | RTSP       | Video Server                                  | 54       |
|    | 6.1        | Change stream port                            | 54       |
|    | 6.2        | GStreamer                                     | 55       |
|    | 6.3        | VLC                                           | 55       |
|    | 6.4        | FFmpeg                                        | 55       |
| 7. | FTP o      | data access                                   | 60       |
|    | 7.1        | FTP connection                                | 60       |
|    | 7.2        | Restrictions and warnings                     | 60       |
|    | 7.3        | Software                                      | 60       |
| 0  |            | S & CIS Ethernet Stream SDK CI II Application | 67       |
| 0. |            |                                               | 62<br>62 |
|    | 0.1        |                                               | 62<br>62 |
|    |            | 8.1.1 Installation                            | 62<br>62 |
|    |            | 8.1.3 Startun default settings                | 62       |
|    | 82         |                                               | 63       |
|    | 0.2<br>Q Q |                                               | 63       |
|    | 0.5        | 831 Range                                     | 63       |
|    |            | 832 Functions                                 | 65<br>65 |
|    |            | 833 Palettes                                  | 65       |
|    |            | 834 Canture                                   | 65<br>65 |
|    |            | 835 Measure                                   | 65       |
|    |            | 836 Advanced                                  | 65       |
|    | 8.4        | Ouick Menu                                    | 65       |
|    | 85         |                                               | 66       |
|    | 8.6        | Secondary Stream window                       | 66       |
|    | 8.7        | WIRIS Security                                | 67       |
|    | 8.8        | WIRIS AGRO                                    | 67       |
|    | 0.0        |                                               | 57       |

4

# 1 User Information

# 1.1 Typographic Conventions

Following typographic conventions are used in this User Manual:

- UPPER CASE is used for the names of keys, buttons and menu items
- COURIER is used for file names and paths
- Italic is used for important information and document names
- <u>underline</u> is used for the links to other sections, for function names or Internet sites

# 1.2 Help and Support

For technical questions that were not answered in this User Manual feel free to contact your dealer or visit the product website at <u>workswell-thermal-camera.com</u>, or contact our support team via support.workswell.eu.

# 1.3 Updates

The primary aim of Workswell s.r.o. company is to supply their products in a way that meets the current needs of its users and at the same time to remove all the weaknesses that were found in their use as quickly as possible. For this reason, Workswell s.r.o. regularly releases updates for all their products.

Visit <u>my.workswell.eu</u> to download the latest firmware release. The update process itself is described in a later section.

# 1.4 Firmware

Firmware is the "internal" control program of the device. From the user's point of view, only the official firmware released by Workswell s.r.o. company can be used for update of the device.

5

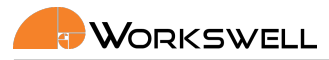

# 2 Revision history

Note: The most current version is available at my.workswell.eu

# 1.0

Initial release

# 1.1

- Added shutter settings
- Added alarm color settings
- Added Hot and Cold Rejection for WWS
- New chapter for GUI Application

# 1.2

- Changed palettes commads
- Changed zoom commad to return index
- Added thermal transparency command
- Added copy data from SSD command

# 1.3

- Added commands for setting screenshot image.
- Added commands for setting video memory location.
- Added commands for setting thermal encoded video.

# 210412

• Added commands for GIS, fixed some command description.

E-mail and Web info@workswell.eu www.workswell.eu Mobile: +420 725 877 063 ID: Reg. No.: 29048575 VAT No.: CZ29048575

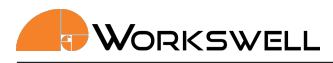

# 210426

• Changed supported FW version, added commands about temperature unit change and added description to commands containing temperature as a result.

# 210518

• Reviewed and added all supported commands, added cooldown check command for GIS 320 camera, clarified thermal camera zoom commands.

# 210521

• Spellcheck and correction to some commands description, revision of the SDK app section.

# 210521

• Spellcheck and correction to some commands description, revision of the SDK app section.

### 220521

- added CWSI commands
- updated FTP

# 220525

added link to latest version

# 220815

• Fix errors in WIRIS AGRO commands

# 220818

Add WWE commands

E-mail and Web info@workswell.eu www.workswell.eu Mobile: +420 725 877 063 ID: Reg. No.: 29048575 VAT No.: CZ29048575 Headquarters Na Okraji 335/42 162 00, Praha 6 Czech Republic

7

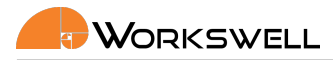

# 220819

Add update commands

# 220824

• Make some command descriptions clearer

# 220825

Add command to change HR camera resolution

# 221021

- Add stream parameters
- Renamed sections to represent cameras

# 230606

- Reworked document format
- Added new memory handling messages
- Added IP settings

# 230720

Added stream port settings

# 240220

- Added SDK port settings
- Added gateway settings

8

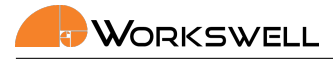

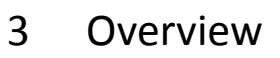

This chapter includes basic information about the WIRIS & GIS Ethernet SDK.

# 3.1 Basic Information

Ethernet SDK is intended to stream video from WIRIS and GIS Camera Series and to control it over Ethernet connection. It replaces the HDMI output and RC transceiver input.

Note: While the ethernet SDK is intended to be used with RTSP streams instead of HDMI output, it is possible to use the HDMI output and control the camera via the control interface described in this document. Please note that when the RTSP server is running on the camera the camera can not be controled via keyboard or S-BUS signals and the HDMI output is not active.

The SDK is currently compatible with these models of Workswell cameras:

- WIRIS PRO (WWP)
- WIRIS ENTERPRISE (WWE)
- WIRIS SECURITY (WWS)
- GIS 320 (GIS)
- WIRIS AGRO (CWI)

Not all of the commands described in this document work for every camera. This fact is noted at this document, please refer to your user manual for more information about your devices capabilities.

The SDK opens following capabilites of the Workswell devices:

- 1. TCP/IP server for control of the device. The protocol is a text-based telnet-like protocol and the camera can be controlled with telnet terminal software.
- 2. RTSP server for streaming visible and thermal video. The output stream can be viewed with GStreamer, FFmpeg, VLC or other software capable of opening RTSP streams.
- 3. FTP server for data managment

# 3.2 Activating the SDK

The SDK in the WIRIS and GIS 320 devices needs to be activated. The license key can be purchased from our distributors or Workswell directly. Please contact our sales at sales@workswell.eu.

It can be activated with license code using TCP/IP server command or directly through the firmware by navigating to MENU -> ADVANCED -> SYSTEM -> EHTERNET STREAM SDK: ENTER LICENSE

| E-mail and Web<br>info@workswell.eu<br>www.workswell.eu | Mobile:<br>+420 725 877 063 | ID:<br>Reg. No.: 29048575<br>VAT No.: CZ29048575 | Headquarters<br>Na Okraji 335/42<br>162 00, Praha 6<br>Czech Republic | Revision 241106EN, 6 <sup>th</sup> Nov, 2024<br>All pictures are only for illustration.<br>Real values may vary. | 9 |
|---------------------------------------------------------|-----------------------------|--------------------------------------------------|-----------------------------------------------------------------------|----------------------------------------------------------------------------------------------------|---|
|---------------------------------------------------------|-----------------------------|--------------------------------------------------|-----------------------------------------------------------------------|----------------------------------------------------------------------------------------------------|---|

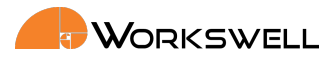

# 3.3 Example Library

We have prepared simple open-source example library for the TCP/IP communication. It is cross-platform (Linux, Windows or Mac) and uses the Boost ASIO library. You can ask for the package with the tutorial application by contacting us at support.workswell.eu.

# 3.4 WIRIS IP Address

The default WIRIS IP Address is 10.0.0.230 and the default mask is 255.255.255.0. These values can be changed in Advanced System Menu.

# 3.5 Getting Help and Suggestions

The WIRIS & GIS Ethernet SDK was created as stable and robust as possible. Still, if you find any bugs, inconveniences or if you have any suggestions for improvement, please contact us at support.workswell.eu.

E-mail and Web info@workswell.eu www.workswell.eu

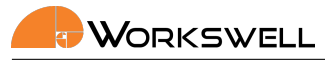

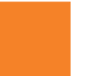

# Communication protocol description

This chapter contains information about the TCP/IP communication protocol and commands.

The server description:

4

- Port 2240
- Text-based communication protocol
- Can be connected to with telnet software
- Each command received by the camera device is responded
- The commands are case insensitive, the server responses are always in upper case
- All temperatures in the examples are in degrees Celsius. The result of the command is returned in set temperature unit of the camera. Please see 5.5

| Parameter              | Value |
|------------------------|-------|
| Protocol               | ТСР   |
| Default port<br>number | 2240  |

Table 4.1: Protocol parameters

E-mail and Web info@workswell.eu www.workswell.eu

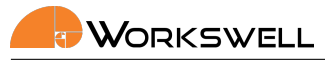

# 5 Commands description

This section describes the actual commands used to control the camera via the text-based interface.

The most common responses are OK in case of success and ERR in case of error. When parameters are given or returned, they are separated by one space.

Note: Some commands work only for specific camera type. If so it is specified in the command description or in the header of the section describing certain command group. If unspecified the command is valid for all devices mentioned in 3.1

The parameters and return values can be either integers (denoted by [int] tag), floats (denoted by [float] tag) or strings defined as a list of discreet possibilities. The return values can also be strings (e.g. serial number, denoted by [string] tag) or lists (usually set of possible settings which can be dependent on camera calibration or current state). Lists can be consisted of strings, floats or integers (or their combination) and each entry is separated by a newline. Lists are indicated by { } around the type tags.

# 5.1 Commands - Activation

Only basic commands like get serial number are available unless the Ethernet SDK is activated for the given WIRIS camera. To activate the device, send the license number with ACTV command. The activation is persistent across reboot and can be checked using IACT command.

### 5.1.1 Activate / get activation status

| command | 1st parameter  | answer                               |
|---------|----------------|--------------------------------------|
| ACTV    | LICENCE NUMBER | ■ OK<br>■ ERR                        |
| IACT    |                | <ul><li>TRUE</li><li>FALSE</li></ul> |

### 5.1.2 Set / get Ethernet Mode

The unit can be either in normal mode having the HDMI output active, or in ethernet mode running the RTSP streams from the thermal sensor and optical camera. This command will start or stop the Ethernet Mode. In Ethernet Mode mode, WIRIS/GIS 320 will stop streaming cameras to HDMI and the RTSP server is started.

You can still use the HDMI for thermal and visible streams and use the ethernet commands from this document with the Ethernet Mode turned off.

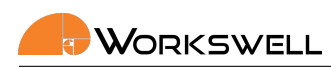

| command | 1st parameter                        | answer                               |
|---------|--------------------------------------|--------------------------------------|
| SETH    | <ul><li>TRUE</li><li>FALSE</li></ul> | ■ OK<br>■ ERR                        |
| GETH    |                                      | <ul><li>TRUE</li><li>FALSE</li></ul> |

### 5.1.3 Protocol port

The port for the protocol can be changed, either via graphical interface or by command. The new port is opened immediately, the user is responsible for correctly terminating the previous connection.

Warning: The user is responsible for terminating any connection to the original port. Any attempt to operate with the original port before the camera is rebooted lead to undefined behaviour.

| command | 1st parameter     | answer        |
|---------|-------------------|---------------|
| SSDK    | [int] port number | ■ OK<br>■ ERR |

E-mail and Web info@workswell.eu www.workswell.eu

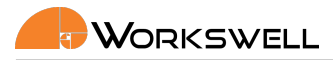

# 5.2 Basic commands

### 5.2.1 Commands delimiter

The delimiter for command messages can be either LINE ('n' character) or NULL ('0' character). This delimiter is used for detecting the end of a command. The LINE is mainly useful for manual input via some basic TELNET client, the NULL is better for software development. Default value is LINE.

| command | 1st parameter                       | answer                              |
|---------|-------------------------------------|-------------------------------------|
| SDLM    | <ul><li>NULL</li><li>LINE</li></ul> | ■ OK<br>■ ERR                       |
| GDLM    |                                     | <ul><li>NULL</li><li>LINE</li></ul> |

Example:

| SDLM | IULL |  |
|------|------|--|
| ОК   |      |  |
| GDLM |      |  |
| NULL |      |  |

### 5.2.2 Check connection

Command used for checking the connection ("ping command")

| command | answer |
|---------|--------|
| HIWS    | ОК     |

### 5.2.3 Basic camera information

Returns string with camera information. These commands work without the SDK licence set.

| command | answer                   |
|---------|--------------------------|
| GSRN    | [string]serial number    |
| GATN    | [string]article number   |
| GFWV    | [string]firmware version |

Example:

| GSRN           |  |  |
|----------------|--|--|
| 20062-046-2305 |  |  |
|                |  |  |

E-mail and Web info@workswell.eu www.workswell.eu Mobile: +420 725 877 063 ID: Reg. No.: 29048575 VAT No.: CZ29048575 Headquarters Na Okraji 335/42 162 00, Praha 6 Czech Republic

Revision 241106EN, 6<sup>th</sup> Nov, 2024 All pictures are only for illustration. **14** Real values may vary.

### 5.2.4 Camera temperature and fan power

The device internally measures temperature on several components. Each temperature value is in set temperature units see 5.5.

| command | answer                                 |
|---------|----------------------------------------|
| GTCU    | [float]CPU temperature                 |
| GTIC    | [float]thermal core temperature        |
| GTIN    | [float]Internal electronic temperature |
| GFPW    | [float]Fan power (0-1)                 |

Example:

| GTCU |  |
|------|--|
| 32.2 |  |

# 5.3 Menu navigation

For using the commands in normal mode (with HDMI output active) it is possible to emulate the keyboard control using the MOVE commands.

| command | 1st parameter          | answer |
|---------|------------------------|--------|
| MOVE    | ■ UP                   | ОК     |
|         | DOWN                   |        |
|         | CANCEL                 |        |
|         | <ul> <li>OK</li> </ul> |        |

Example:

| MOVE OK | К |  |
|---------|---|--|
| ОК      |   |  |

# 5.4 GPS

### 5.4.1 Get GPS coordinates

Get the current GPS coordinates as long as it is provided to the camera; it relies on external source. Returns either N/A when GPS is not connected, INVALID when GPS data is not valid or the coordinates in following format: LATITUDE 14.4444 S LONGITUDE 57.5555 W

| E-mail and Web Mobile: ID:<br>info@workswell.eu +420 725 877 063 Reg. No.: 2904<br>www.workswell.eu VAT No.: CZ290 | Headquarters Rev<br>Na Okraji 335/42 All<br>8575 162 00, Praha 6 Rea<br>148575 Crack Popublic Rea |
|----------------------------------------------------------------------------------------------------|---------------------------------------------------------------------------------------------------|
|----------------------------------------------------------------------------------------------------|---------------------------------------------------------------------------------------------------|

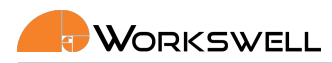

### ALTITUDE 156.156

| command | answer                                                                                                    |
|---------|----------------------------------------------------------------------------------------------------|
| GGPS    | <ul> <li>N/A</li> <li>INVALID</li> <li>LATITUDE 14.4444 S<br/>LONGITUDE 57.5555 W<br/>ALTITUDE 156.156</li> </ul> |

Example:

GGPS LATITUDE 14.4444 S LONGITUDE 57.5555 W ALTITUDE 156.156

### 5.5 Units

The camera can operate in Kelvins (K), degrees Celsius (°C) or degrees Fahrenheit (°F). All temperatures used in this protocol are in the set scale without the unit specifier unless explicitly stated otherwise.

| command | 1st parameter     | answer                           |
|---------|-------------------|----------------------------------|
| STUT    | ■ K<br>■ C<br>■ F | <ul><li>OK</li><li>ERR</li></ul> |
| GTUT    |                   | ■ K<br>■ C<br>■ F                |

Example:

| STUT K |  |  |
|--------|--|--|
| ОК     |  |  |
| GTUT   |  |  |
| К      |  |  |
|        |  |  |

E-mail and Web info@workswell.eu www.workswell.eu Mobile: +420 725 877 063 ID: Reg. No.: 29048575 VAT No.: CZ29048575 Headquarters Na Okraji 335/42 162 00, Praha 6 Czech Republic

Revision 241106EN, 6<sup>th</sup> Nov, 2024 All pictures are only for illustration. **16** Real values may vary.

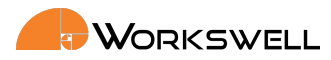

# 5.6 Wiris Pro, Wiris Enterprise and GIS thermal parameters

Please refer to the camera User Manual for more in-depth explanation of these parameters. All parameters in this section are valid only for Wiris Pro, Wiris Enterprise and GIS 320 cameras.

### 5.6.1 Range mode settings

### Get/set the range mode

| command | 1st parameter                                           | answer                                                  |
|---------|---------------------------------------------------------|---------------------------------------------------------|
| SRMD    | <ul><li>AUTOMATIC</li><li>MANUAL</li><li>SPAN</li></ul> | <ul><li>OK</li><li>ERR</li></ul>                        |
| GRMD    |                                                         | <ul><li>AUTOMATIC</li><li>MANUAL</li><li>SPAN</li></ul> |

### Example:

| SRMD | SPAN |  |  |
|------|------|--|--|
| ОК   |      |  |  |
| GRMD |      |  |  |
| SPAN |      |  |  |

### 5.6.2 Manual range settings

Returns the currently set manual thermal range minimum and maximum (values for Manual Range).

| command | 1st parameter | 2nd parameter | answer                |
|---------|---------------|---------------|-----------------------|
| SRMM    | [float]min    | [float]max    | ■ OK<br>■ ERR         |
| GRMM    |               |               | [float]min [float]max |

Example:

 SRMM
 20.0
 30.0

 OK
 GRMM

 20.0
 30.0

E-mail and Web info@workswell.eu www.workswell.eu ID: Reg. No.: 29048575 VAT No.: CZ29048575 Headquarters Na Okraji 335/42 162 00, Praha 6 Czech Republic

Revision 241106EN, 6<sup>th</sup> Nov, 2024 All pictures are only for illustration. **17** Real values may vary.

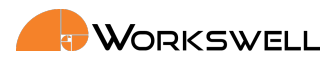

### 5.6.3 Span range settings

| command | 1st parameter | 2nd parameter | answer                      |
|---------|---------------|---------------|-----------------------------|
| SRWC    | [float]center | [float]window | ■ OK<br>■ ERR               |
| GRWC    |               |               | [float]center [float]window |

Example:

| SRWC<br>OK | 20.0 | 30.0 |
|------------|------|------|
| GRWC       |      |      |
| 20.0       | 30.0 |      |

### 5.6.4 Environment settings

Note: The possible settings depends on the unit lenses and calibration. Only values returned by 5.6.4.1 command are possible

| command | 1st parameter | 2nd parameter | answer                |
|---------|---------------|---------------|-----------------------|
| SREN    | [float]min    | [float]max    | ■ OK<br>■ ERR         |
| GREN    |               |               | [float]min [float]max |

### Example:

| SREN  | -25.0 | 150.0 |  |  |  |  |
|-------|-------|-------|--|--|--|--|
| ОК    |       |       |  |  |  |  |
| GREN  |       |       |  |  |  |  |
| -25.0 | 150.0 | )     |  |  |  |  |

### 5.6.4.1 Get possible environment settings

| command | answer                  |
|---------|-------------------------|
| GREL    | {[float]min [float]max} |

### Example:

E-mail and Web info@workswell.eu www.workswell.eu Mobile: +420 725 877 063 ID: Reg. No.: 29048575 VAT No.: CZ29048575

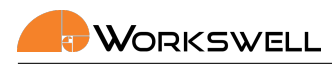

| GREL  |        |
|-------|--------|
| -25.0 | 150.0  |
| -40.0 | 550.0  |
| 100.0 | 1000.0 |
| 400.0 | 1500.0 |

# 5.7 WIRIS Security thermal parameters

Specific parameters for WWS thermal camera. All parameters in this section are valid only for Wiris Security devices.

### 5.7.1 Time stabilization settings

| command | 1st parameter                    | answer                    |
|---------|----------------------------------|---------------------------|
| STST    | [float]<0s-5s>stabilization time | ■ OK<br>■ ERR             |
| GTST    |                                  | [float]stabilization time |

Example:

| STST | 2.4 |  |
|------|-----|--|
| ОК   |     |  |
| GTST |     |  |
| 2.4  |     |  |

### 5.7.2 Hot/cold rejection settings

| command | 1st parameter                 | answer                |
|---------|-------------------------------|-----------------------|
| SHRJ    | [float]<0%-30%>Hot rejection  | ■ OK<br>■ ERR         |
| GHRJ    |                               | [float]Hot rejection  |
| SCRJ    | [float]<0%-30%>Cold rejection | ■ OK<br>■ ERR         |
| GCRJ    |                               | [float]Cold rejection |

### Example:

E-mail and Web info@workswell.eu www.workswell.eu Mobile: +420 725 877 063 ID: Reg. No.: 29048575 VAT No.: CZ29048575

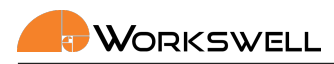

| OK<br>SCRJ 30 |  |
|---------------|--|
| SCRJ 30       |  |
|               |  |
| ОК            |  |
| GHRJ          |  |
| 25.0          |  |
| GCRJ          |  |
| 30.0          |  |

# 5.8 WIRIS AGRO thermal parameters

Specific parameters for WIRIS AGRO thermal camera. All parameters in this section are valid only for Wiris Agro.

# 5.8.1 CWSI mode settings

| command | 1st parameter                                                      | answer                                                             |
|---------|--------------------------------------------------------------------|--------------------------------------------------------------------|
| SCWM    | <ul><li>THEORETIC</li><li>EMPIRICAL</li><li>DIFFERENTIAL</li></ul> | ■ OK<br>■ ERR                                                      |
| GCWM    |                                                                    | <ul><li>THEORETIC</li><li>EMPIRICAL</li><li>DIFFERENTIAL</li></ul> |

Example:

| SCWM   | EMPIRICAL |
|--------|-----------|
| ОК     |           |
| GCWM   |           |
| EMPIRI | ICAL      |

# 5.8.2 Air temperature

| Note: Works or                                          | nly for TI         | HEORETIC   | and DIFFERENTIAI                                 | _ moc                         | le                                                    |                                           |                                                                                   |    |
|---------------------------------------------------------|--------------------|------------|--------------------------------------------------|-------------------------------|-------------------------------------------------------|-------------------------------------------|-----------------------------------------------------------------------------------|----|
|                                                         | С                  | ommand     | 1st parameter                                    |                               | answer                                                |                                           |                                                                                   |    |
|                                                         | S                  | CAT        | [float]air temperat                              | ture                          | <ul><li>OK</li><li>ERR</li></ul>                      |                                           |                                                                                   |    |
|                                                         | G                  | GCAT       |                                                  |                               | [float]air temp                                       | perature                                  |                                                                                   |    |
|                                                         |                    |            |                                                  |                               |                                                       |                                           | •                                                                                 |    |
| E-mail and Web<br>info@workswell.eu<br>www.workswell.eu | Mobile:<br>+420 72 | 25 877 063 | ID:<br>Reg. No.: 29048575<br>VAT No.: CZ29048575 | Head<br>Na O<br>162 (<br>Czec | quarters<br>kraji 335/42<br>)0, Praha 6<br>n Republic | Revision 24<br>All picture<br>Real values | 41106EN, 6 <sup>th</sup> Nov, 2024<br>s are only for illustration.<br>s may vary. | 20 |

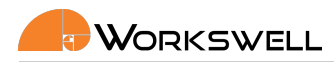

| SCAT  | - 20.0 |  |  |
|-------|--------|--|--|
| 50/11 | 20.0   |  |  |
| ОК    |        |  |  |
| GCAT  | -      |  |  |
| 20.0  |        |  |  |
| 20.0  |        |  |  |
|       |        |  |  |

### 5.8.3 Stress level settings

Note: Stress level settings works only in EMPIRICAL mode

Note: When setting the stress level no argument is accepted. The currently measured temperature at CENTER CROSS is taken as the new stress level

Note: There is minimal difference of  $5^{\circ}C$  between 100% and 0% stress level

### 5.8.3.1 100 % stress level

| command | answer                          |
|---------|---------------------------------|
| SUSL    | <ul> <li>OK</li> </ul>          |
|         | ■ ERR                           |
| GUSL    | [float]stress level temperature |

Example:

| SUSL |  |  |
|------|--|--|
| ОК   |  |  |
| GUSL |  |  |
| 20.0 |  |  |

### 5.8.3.2 0 % stress level

| command | answer                          |
|---------|---------------------------------|
| SLSL    | <ul> <li>OK</li> </ul>          |
|         | ■ ERR                           |
| GLSL    | [float]stress level temperature |

#### Example:

E-mail and Web info@workswell.eu www.workswell.eu Mobile: +420 725 877 063 ID: Reg. No.: 29048575 VAT No.: CZ29048575

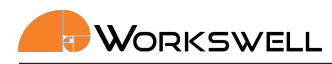

| SLSL |  |  |
|------|--|--|
| ОК   |  |  |
| GLSL |  |  |
| 25.0 |  |  |

### 5.8.4 Crop settings

Note: Crop settings works only in THEORETIC mode

| command | 1st parameter        | answer               |
|---------|----------------------|----------------------|
| SCRP    | [int]<1-3>crop index | ■ OK<br>■ ERR        |
| GRCP    |                      | [int]<1-3>crop index |

Example:

| SCRP | 2 |  |  |  |
|------|---|--|--|--|
| ОК   |   |  |  |  |
| GCRP |   |  |  |  |
| 2    |   |  |  |  |

### 5.8.5 Relative humidity settings

Note: Relative humidity settings works only in THEORETIC mode

| command | 1st parameter               | answer                      |
|---------|-----------------------------|-----------------------------|
| SCHY    | [float] % relative humidity | ■ OK<br>■ ERR               |
| GCHY    |                             | [float] % relative humidity |

Example:

| SCHY<br>OK | 50.0 |  |  |  |
|------------|------|--|--|--|
| GCHY       |      |  |  |  |
| 50.0       |      |  |  |  |
|            |      |  |  |  |

E-mail and Web info@workswell.eu www.workswell.eu ID: Reg. No.: 29048575 VAT No.: CZ29048575 Headquarters Na Okraji 335/42 162 00, Praha 6 Czech Republic

Revision 241106EN, 6<sup>th</sup> Nov, 2024 All pictures are only for illustration. 22 Real values may vary.

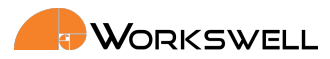

23

### 5.8.6 Intercept baseline settings

Note: Intercept baseline settings works only in THEORETIC mode

| command | 1st parameter                     | answer                     |
|---------|-----------------------------------|----------------------------|
| SINB    | [float] <0-10> intercept baseline | ■ OK<br>■ ERR              |
| GINB    |                                   | [float] intercept baseline |

Example:

| SINB | 8 2.0 |  |
|------|-------|--|
| ОК   |       |  |
| GINB | }     |  |
| 2.0  |       |  |

### 5.8.7 Slope baseline settings

Note: Slope baseline settings works only in THEORETIC mode

| command | 1st parameter                 | answer                 |
|---------|-------------------------------|------------------------|
| SSLB    | [float] <-5-0> Slope baseline | ■ OK<br>■ ERR          |
| GSLB    |                               | [float] Slope baseline |

Example:

| SSLB | -2.0 |  |  |  |  |
|------|------|--|--|--|--|
| ОК   |      |  |  |  |  |
| GINB |      |  |  |  |  |
| -2.0 |      |  |  |  |  |

### 5.8.8 CWSI getters

### 5.8.8.1 d1 and d2 calculation parameters

Note: The parameters are valid only in THEORETIC mode

| E-mail and Web<br>info@workswell.eu<br>www.workswell.eu | Mobile:<br>+420 725 877 063 | ID:<br>Reg. No.: 29048575<br>VAT No.: CZ29048575 | Headquarters<br>Na Okraji 335/42<br>162 00, Praha 6<br>Czech Republic | Revision 241106EN, 6 <sup>th</sup> Nov, 2024<br>All pictures are only for illustration.<br>Real values may vary. |
|---------------------------------------------------------|-----------------------------|--------------------------------------------------|-----------------------------------------------------------------------|----------------------------------------------------------------------------------------------------|
|---------------------------------------------------------|-----------------------------|--------------------------------------------------|-----------------------------------------------------------------------|----------------------------------------------------------------------------------------------------|

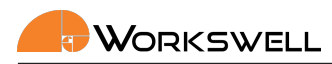

| command | answer     |
|---------|------------|
| GEDF    | [float] d1 |
| GEDS    | [float] d2 |

| GEDF  |  |
|-------|--|
| 1.40  |  |
| GEDS  |  |
| -0.40 |  |

### 5.8.8.2 CWSI extremes value

Returns the percents of CWSI for each extreme, similarly to GTEX command. The extreme consists out of value designation (MIN/MAX/CENTER) and the CWSI value (can be OUT\_OF\_RANGE or OFF in case values are not displayed, see 5.8.9). Each extreme takes one line.

| command | answer               |
|---------|----------------------|
| GCWP    | [string]image values |

Example:

| GCWP                   |  |
|------------------------|--|
| MAXIMUM 30.1           |  |
| MINIMUM OUT\_OF\_RANGE |  |
| CENTER OUT\_OF\_RANGE  |  |

### 5.8.8.3 CWSI graph ratios

Returns the percents for each part of the CWSI graph or NOT\_ENOUGH\_DATA.

| command | answer                                                                                                    |
|---------|----------------------------------------------------------------------------------------------------|
| GCGR    | <ul> <li>[float]low [float]low medium [float]medium high<br/>[float]high [float]extremely high</li> <li>NOT_ENOUGH_DATA</li> </ul> |

Example:

| GCGR    |             |     |
|---------|-------------|-----|
| 10.0 20 | 0 30.0 40.0 | 0.0 |

Following commands refer to UI settings available only for WIRIS AGRO.

| E-mail and Web Mobile:<br>info@workswell.eu +420 725 877 06<br>www.workswell.eu | ID:<br>Reg. No.: 29048575<br>VAT No.: CZ29048575 | Headquarters<br>Na Okraji 335/42<br>162 00, Praha 6<br>Czech Republic | Revision 241106EN, 6 <sup>th</sup> Nov, 2024<br>All pictures are only for illustration.<br>Real values may vary. | 24 |
|---------------------------------------------------------------------------------|--------------------------------------------------|-----------------------------------------------------------------------|----------------------------------------------------------------------------------------------------|----|
|---------------------------------------------------------------------------------|--------------------------------------------------|-----------------------------------------------------------------------|----------------------------------------------------------------------------------------------------|----|

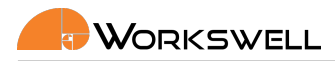

### 5.8.9 Display CWSI Value

This sets whether the CWSI value is being calculated and shown in the HDMI at the extreme cross position.

| command | 1st parameter                        | answer                               |
|---------|--------------------------------------|--------------------------------------|
| SCWV    | <ul><li>TRUE</li><li>FALSE</li></ul> | ■ OK<br>■ ERR                        |
| GCWV    |                                      | <ul><li>TRUE</li><li>FALSE</li></ul> |

Example:

| SCWV TR | RUE |  |
|---------|-----|--|
| ОК      |     |  |
| GCWV    |     |  |
| TRUE    |     |  |

# 5.9 Appearance

These commands sets the HDMI output features.

### 5.9.1 Set layout

Set layout for the HDMI output.

| command | 1st parameter                                                                                  | answer        |
|---------|------------------------------------------------------------------------------------------------|---------------|
| SLAY    | <ul> <li>INSPECTION <sup>1</sup></li> <li>SECURITY</li> <li>FULLSCREEN</li> <li>PIP</li> </ul> | ■ OK<br>■ ERR |

<sup>1</sup> not available for WIRIS Security

#### Example:

| SLAY | SECURITY |
|------|----------|
| ОК   |          |

### 5.9.1.1 Picture in picture transparency

The PiP layout has optional opacity for the thermo camera overlay in range from 10 to 100 in percent.

| E-mail and Web Mobile: ID<br>info@workswell.eu +420 725 877 063 Re<br>www.workswell.eu VA | D:<br>leg. No.: 29048575<br>/AT No.: CZ29048575 | Headquarters<br>Na Okraji 335/42<br>162 00, Praha 6<br>Czech Republic | Revision 241106EN, 6 <sup>th</sup> Nov, 2024<br>All pictures are only for illustration.<br>Real values may vary. | 25 |
|-------------------------------------------------------------------------------------------|-------------------------------------------------|-----------------------------------------------------------------------|----------------------------------------------------------------------------------------------------|----|
|-------------------------------------------------------------------------------------------|-------------------------------------------------|-----------------------------------------------------------------------|----------------------------------------------------------------------------------------------------|----|

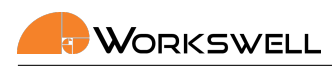

| command | 1st parameter        | answer        |
|---------|----------------------|---------------|
| STTY    | [int]<10;100>opacity | ■ OK<br>■ FRR |

| STTY 50 |  |
|---------|--|
| ОК      |  |

### 5.9.2 Main camera settings

| command | 1st parameter                            | answer                                   |
|---------|------------------------------------------|------------------------------------------|
| SMCA    | <ul><li>THERMO</li><li>VISIBLE</li></ul> | <ul><li>OK</li><li>ERR</li></ul>         |
| GMCA    |                                          | <ul><li>THERMO</li><li>VISIBLE</li></ul> |

Example:

| SMCA THE | RMO |  |  |
|----------|-----|--|--|
| ОК       |     |  |  |
| GMCA     |     |  |  |
| THERMO   |     |  |  |
|          |     |  |  |

# 5.9.3 GPS info settings

| command | 1st parameter                                     | answer                                            |
|---------|---------------------------------------------------|---------------------------------------------------|
| SGPI    | <ul><li>POSITION</li><li>ALTITUDE_SPEED</li></ul> | <ul><li>OK</li><li>ERR</li></ul>                  |
| GGPI    |                                                   | <ul><li>POSITION</li><li>ALTITUDE_SPEED</li></ul> |

Example:

| OK       |  |
|----------|--|
| GGPL     |  |
|          |  |
| POSITION |  |

E-mail and Web info@workswell.eu www.workswell.eu Mobile: +420 725 877 063 ID: Reg. No.: 29048575 VAT No.: CZ29048575 Headquarters Na Okraji 335/42 162 00, Praha 6 Czech Republic

Revision 241106EN, 6<sup>th</sup> Nov, 2024 All pictures are only for illustration. 26 Real values may vary.

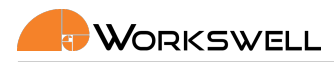

# 5.10 Zoom

Note: While optical zoom (used on the visible spectrum camera) affects both the displayed video and encoded streams, the digital zoom used on the thermal camera only affect the HDMI output, the encoded RTSP stream and recorded video are NOT zoomed in.

### 5.10.1 Zoom in/zoom out

Zooms current main camera in (or both if the "zoom simultaneously" is chosen) one step.

| command | answer        |
|---------|---------------|
| SZIN    | ■ OK<br>■ ERR |
| SZOT    | ■ OK<br>■ ERR |

Example:

| SZIN |  |  |
|------|--|--|
| ОК   |  |  |

### 5.10.2 Zoom simultaneously

| command | 1st parameter                        | answer                               |
|---------|--------------------------------------|--------------------------------------|
| SZSM    | <ul><li>TRUE</li><li>FALSE</li></ul> | ■ OK<br>■ ERR                        |
| GZSM    |                                      | <ul><li>TRUE</li><li>FALSE</li></ul> |

Example:

| SZSM TRUE |  |
|-----------|--|
| OK        |  |
| GZSM      |  |
| TRUE      |  |

### 5.10.3 Thermal camera zoom

The discrete zoom steps can be defined either by zoom ration or by index of the zoom step. Only certain ratios are possible (see 5.10.3.1).

| E-mail and Web<br>info@workswell.eu<br>www.workswell.eu | Mobile:<br>+420 725 877 063 | ID:<br>Reg. No.: 29048575<br>VAT No.: CZ29048575 | Headquarters<br>Na Okraji 335/42<br>162 00, Praha 6<br>Czech Republic | Revision 241106EN, 6 <sup>th</sup> Nov, 2024<br>All pictures are only for illustration.<br>Real values may vary. | 27 |
|---------------------------------------------------------|-----------------------------|--------------------------------------------------|-----------------------------------------------------------------------|----------------------------------------------------------------------------------------------------|----|
|---------------------------------------------------------|-----------------------------|--------------------------------------------------|-----------------------------------------------------------------------|----------------------------------------------------------------------------------------------------|----|

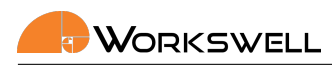

| command | 1st parameter | answer                  |
|---------|---------------|-------------------------|
| SZTN    | [int]index    | ■ OK<br>■ ERR           |
| GZTV    |               | [int]index [float]ratio |

SZTN 4 OK GZTV 5 4.000000

### 5.10.3.1 Get list of possible thermal camera zooms

| command | answer                    |
|---------|---------------------------|
| GZTL    | {[int]index [float]ratio} |

Example:

| GZTL        |
|-------------|
| 0 1.000000  |
| 1.200000    |
| 2 1.600000  |
| 3 2.000000  |
| 4 3.000000  |
| 5 4.000000  |
| 5.000000    |
| 7 6.00000   |
| 3 8.00000   |
| 9 10.000000 |
| 12.000000   |

### 5.10.4 Visible camera zoom

The discrete zoom steps can be defined either by zoom ration or by index of the zoom step. Only certain ratios are possible (see 5.10.4.1).

| command | 1st parameter | answer                  |
|---------|---------------|-------------------------|
| SZVN    | [int]index    | ■ OK<br>■ ERR           |
| GZVV    |               | [int]index [float]ratio |

E-mail and Web info@workswell.eu www.workswell.eu Mobile: +420 725 877 063

ID: Reg. No.: 29048575 VAT No.: CZ29048575 Headquarters Na Okraji 335/42 162 00, Praha 6 Czech Republic

Revision 241106EN, 6<sup>th</sup> Nov, 2024 All pictures are only for illustration. 28 Real values may vary.

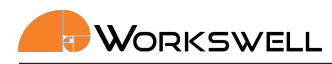

| SZVN 4     |  |
|------------|--|
| ОК         |  |
| GZVV       |  |
| 4 3.000000 |  |

5.10.4.1 Get list of possible visible camera zooms

| command | answer                    |
|---------|---------------------------|
| GZVL    | {[int]index [float]ratio} |

Example:

| GZ | ZVL       |
|----|-----------|
| 0  | 1.000000  |
| 1  | 1.200000  |
| 2  | 1.500000  |
| 3  | 2.000000  |
| 4  | 3.000000  |
| 5  | 4.000000  |
| 6  | 5.000000  |
| 7  | 6.000000  |
| 8  | 8.000000  |
| 9  | 10.000000 |
| 10 | 12.000000 |
| 11 | 16.000000 |
| 12 | 20.000000 |
| 13 | 25.000000 |
| 14 | 30.00000  |

# 5.11 GIS 320 specefic settings

### 5.11.1 Autofocus

| command | answer                 |
|---------|------------------------|
| SGFA    | <ul> <li>OK</li> </ul> |
|         | ERR                    |

Example:

E-mail and Web info@workswell.eu www.workswell.eu Mobile: +420 725 877 063 ID: Reg. No.: 29048575 VAT No.: CZ29048575

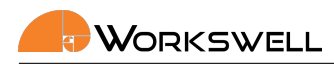

| SGFA |  |  |
|------|--|--|
| ОК   |  |  |

### 5.11.2 Focus to infinity

| command | answer |
|---------|--------|
| SGFI    | ■ OK   |
|         | ■ ERR  |

### Example:

| SGFI |  |
|------|--|
| ОК   |  |

### 5.11.3 Get remaining cooling time

| command | answer                                                    |
|---------|-----------------------------------------------------------|
| GCDT    | [int]estimate of remaining time to cool down (in seconds) |

#### Example:

| GCDT |  |
|------|--|
| 60   |  |

### 5.11.4 Gis filter mode

| command | 1st parameter                                    | answer                                           |
|---------|--------------------------------------------------|--------------------------------------------------|
| SGFM    | <ul><li>NORMAL</li><li>HSM</li><li>DGM</li></ul> | <ul><li>OK</li><li>ERR</li></ul>                 |
| GGFM    |                                                  | <ul><li>NORMAL</li><li>HSM</li><li>DGM</li></ul> |

### Example:

E-mail and Web info@workswell.eu www.workswell.eu Mobile: +420 725 877 063 ID: Reg. No.: 29048575 VAT No.: CZ29048575

Note: Differential gas mode and High sensitivity mode can not be combined

Headquarters Na Okraji 335/42 162 00, Praha 6 Czech Republic

Revision 241106EN, 6<sup>th</sup> Nov, 2024 All pictures are only for illustration. 30 Real values may vary.

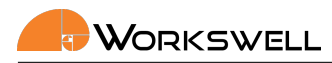

| SGFM DGM |  |  |
|----------|--|--|
| ОК       |  |  |
| GGFM     |  |  |
| DGM      |  |  |

### 5.11.5 High sensitivity mode

Note: Differential gas mode and High sensitivity mode can not be combined

| command | 1st parameter                        | answer                               |
|---------|--------------------------------------|--------------------------------------|
| SHSM    | <ul><li>TRUE</li><li>FALSE</li></ul> | ■ OK<br>■ ERR                        |
| GHSM    |                                      | <ul><li>TRUE</li><li>FALSE</li></ul> |

Example:

| SHSM | TRUE |  |  |
|------|------|--|--|
| ОК   |      |  |  |
| GHSM |      |  |  |
| TRUE |      |  |  |

# 5.12 Palettes of thermal video stream

Note: These in this section are not valid for WIRIS AGRO

Note: Only palettes returned by get palette list command (5.12.1) can be set

| command | 1st parameter         | answer                                                   |
|---------|-----------------------|----------------------------------------------------------|
| GPTE    |                       | [int] current palette index [string]current palette name |
| SPTE    | [string] palette name | <ul><li>OK</li><li>ERR</li></ul>                         |
| SPTI    | [int]palette index    | <ul><li>OK</li><li>ERR</li></ul>                         |

Example:

E-mail and Web info@workswell.eu www.workswell.eu Mobile: +420 725 877 063 ID: Reg. No.: 29048575 VAT No.: CZ29048575 Headquarters Na Okraji 335/42 162 00, Praha 6 Czech Republic

Revision 241106EN, 6<sup>th</sup> Nov, 2024 All pictures are only for illustration. 31 Real values may vary.

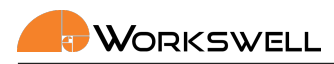

| SPTE GRAY |  |  |
|-----------|--|--|
| ОК        |  |  |
| GPTE      |  |  |
| 9 GRAY    |  |  |

### 5.12.1 Get camera palettes

| command | answer                                      |
|---------|---------------------------------------------|
| GPTL    | { [int]palette index [string]palette name } |

Example:

- GPTL 0 BLACKRED
- 1 BLUERED
- 2 BWIRON
- 3 BWIRONI
- 4 BWRAINBOW

### 5.12.2 Get pallete Look-up table

Color pallete is a look-up table of 8-bit RGB values for 8-bit normalized one channel image (temperature intensity). it is possible to download the currently used look-up table from the camera using following command. The first line is the representing the color for the hottest pixels, the last the coldest ones. There are 256 lines of the answer.

| command | answer                  |
|---------|-------------------------|
| GPLV    | { [int]R [int]G [int]B} |

#### Example:

| 4 0 4 |  |
|-------|--|
|       |  |

E-mail and Web info@workswell.eu www.workswell.eu ID: Reg. No.: 29048575 VAT No.: CZ29048575 Headquarters Na Okraji 335/42 162 00, Praha 6 Czech Republic

Revision 241106EN, 6<sup>th</sup> Nov, 2024 All pictures are only for illustration. 32 Real values may vary.

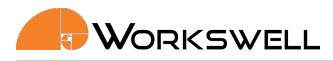

# 5.13 Colourmap

Note: These commands work only for WIRIS AGRO

Note: Only palettes returned by get colourmap list command (5.13.1) can be set

| command | 1st parameter        | answer                                                   |
|---------|----------------------|----------------------------------------------------------|
| GCMP    |                      | [int] current palette index [string]current palette name |
| SCMP    | [int]colourmap index | <ul><li>OK</li><li>ERR</li></ul>                         |

Example:

| SCMP 1       |  |
|--------------|--|
| ОК           |  |
| GCMP         |  |
| CROPSTEP_MAP |  |

### 5.13.1 Get colourmap list

Get all available colourmap in list.

| command | answer                                           |
|---------|--------------------------------------------------|
| GCML    | { [int]colourmap index [string]colourmap index } |

Example:

- GCML
- 1 CROPSTEP\_MAP
- 2 WATER\_MAP
- 3 WATERSTEP\_MAP

# 5.14 Capture and record

### 5.14.1 Capture

The commands returns an acknowledgement right away, but the capture itself can take up to several seconds depending on the settings. Returns NOT\_READY in the case the capture cannot be initiated due to the last one not being finished yet.

| E-mail and Web<br>info@workswell.eu<br>www.workswell.eu | Mobile:<br>+420 725 877 063 | ID:<br>Reg. No.: 29048575<br>VAT No.: CZ29048575 | Headquarters<br>Na Okraji 335/42<br>162 00, Praha 6<br>Czech Republic | Revision 241106EN, 6 <sup>th</sup> Nov, 2024<br>All pictures are only for illustration.<br>Real values may vary. | 33 |
|---------------------------------------------------------|-----------------------------|--------------------------------------------------|-----------------------------------------------------------------------|----------------------------------------------------------------------------------------------------|----|
| www.workswell.eu                                        |                             | VAT No.: CZ29048575                              | Czech Republic                                                        | Real values may vary.                                                                                            |    |

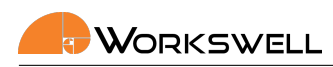

| command | answer    |
|---------|-----------|
| CPTR    | ■ OK      |
|         | NOT_READY |

| CPTR |  |
|------|--|
| ОК   |  |

### 5.14.2 Is capturing

| command | answer |
|---------|--------|
| ICPT    | TRUE   |
|         | FALSE  |

### Example:

| ICPT  |  |  |
|-------|--|--|
| FALSE |  |  |

### 5.14.3 Recording start

Start recording thermal and visible video according to settings. The acknowledgement is returned right away, however the recording takes place until RCRF (5.14.4) is recieved or the memory is full. If recording is already taking place, "NOT\_READY" answer is returned.

| command | answer    |
|---------|-----------|
| RCRS    | • OK      |
|         | NOT_READY |

Example:

| RCRS |  |
|------|--|
| ОК   |  |

### 5.14.4 Recording finish

Stops recording of thermal and visible video. If no recording is currently running the "NOT\_READY" answer is returned.

| E-mail and Web<br>info@workswell.eu<br>www.workswell.eu | Mobile:<br>+420 725 877 063 | ID:<br>Reg. No.: 29048575<br>VAT No.: CZ29048575 | Headquarters<br>Na Okraji 335/42<br>162 00, Praha 6<br>Czech Republic | Revision 241106EN, 6 <sup>th</sup> Nov, 2024<br>All pictures are only for illustration.<br>Real values may vary. | 34 |
|---------------------------------------------------------|-----------------------------|--------------------------------------------------|-----------------------------------------------------------------------|----------------------------------------------------------------------------------------------------|----|
|---------------------------------------------------------|-----------------------------|--------------------------------------------------|-----------------------------------------------------------------------|----------------------------------------------------------------------------------------------------|----|

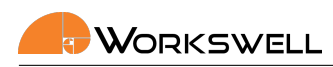

| command | answer    |
|---------|-----------|
| RCRF    |           |
|         | NOT_READY |

| RCRS |  |
|------|--|
| ок   |  |

### 5.14.5 Is recording

Returns whether any video is being recorded.

| command | answer                               |
|---------|--------------------------------------|
| IRCR    | <ul><li>TRUE</li><li>FALSE</li></ul> |

Example:

| IRCR  |  |  |
|-------|--|--|
| FALSE |  |  |

### 5.14.6 Periodic image capture settings

| command | 1st parameter                    | answer                                                  |
|---------|----------------------------------|---------------------------------------------------------|
| SPIC    | [int]<0s-60s>period <sup>1</sup> | <ul><li>OK</li><li>ERR</li></ul>                        |
| GPIC    |                                  | <ul><li>OFF</li><li>[int]&lt;1s-60s&gt;period</li></ul> |

### $^1$ 0 denotes periodic capturing OFF

Example:

| SPIC | 0 |  |  |
|------|---|--|--|
| ОК   |   |  |  |
| GPIC |   |  |  |
| OFF  |   |  |  |
| L    |   |  |  |

E-mail and Web info@workswell.eu www.workswell.eu Mobile: +420 725 877 063 ID: Reg. No.: 29048575 VAT No.: CZ29048575 Headquarters Na Okraji 335/42 162 00, Praha 6 Czech Republic

Revision 241106EN, 6<sup>th</sup> Nov, 2024 All pictures are only for illustration. **35** Real values may vary.
## 5.14.7 Geofencing trigger settings

| command           | 1st parameter                                   | answer                            |
|-------------------|-------------------------------------------------|-----------------------------------|
| GGFT              |                                                 | <ul><li>ON</li><li>OFF</li></ul>  |
| SGFT              | <ul><li>ON</li><li>OFF</li></ul>                | <ul><li>OK</li><li>ERR</li></ul>  |
| $SBFL^1$          | [float]<40m-400m> <sup>2</sup> maximum altitude | <ul><li>OK</li><li>ERR</li></ul>  |
| $GBFL^1$          |                                                 | [float]maximum altitude in meters |
| SEFL <sup>1</sup> | [float]<0m-400m> <sup>2</sup> minimum altitude  | ■ OK<br>■ ERR                     |
| $GEFL^1$          |                                                 | [float]minimum altitude in meters |
| SCSB <sup>1</sup> | [float]<0,1m/s-10m/s>maximum capture speed      | <ul><li>OK</li><li>ERR</li></ul>  |
| $GCSB^1$          |                                                 | [float]maximum capture speed      |

 $^1$ Works only if geofencing trigger is ON

 $^2$  minimum can not be set above maximum

Example:

| T ON        |                      |
|-------------|----------------------|
|             |                      |
| L 50        |                      |
|             |                      |
| L 100       |                      |
|             |                      |
| B 5         |                      |
|             |                      |
| E<br>E<br>E | ON<br>50<br>100<br>5 |

Headquarters Revision 241106EN, 6<sup>th</sup> Nov, 2024 E-mail and Web Mobile: ID: Na Okraji 335/42 36 All pictures are only for illustration. info@workswell.eu +420 725 877 063 Reg. No.: 29048575 162 00, Praha 6 www.workswell.eu VAT No.: CZ29048575 Real values may vary. Czech Republic

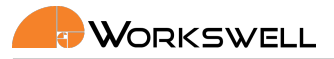

## 5.15 Temperature values

## 5.15.1 Alarm mode settings

| command | 1st parameter                                                                     | answer                                                                                  |
|---------|-----------------------------------------------------------------------------------|-----------------------------------------------------------------------------------------|
| SALM    | <ul><li>ABOVE</li><li>BELOW</li><li>BETWEEN</li><li>OUTSIDE</li><li>OFF</li></ul> | <ul><li>OK</li><li>ERR</li></ul>                                                        |
| GALM    |                                                                                   | <ul> <li>ABOVE</li> <li>BELOW</li> <li>BETWEEN</li> <li>OUTSIDE</li> <li>OFF</li> </ul> |

Example:

| SALM | OFF |  |  |
|------|-----|--|--|
| ОК   |     |  |  |
| GALM |     |  |  |
| OFF  |     |  |  |
|      |     |  |  |

#### 5.15.2 Alarm values settings

| command | 1st parameter      | 2nd parameter      | answer                                |
|---------|--------------------|--------------------|---------------------------------------|
| SALV    | [float]Above value | [float]below value | ■ OK<br>■ ERR                         |
| GALV    |                    |                    | [float]Above value [float]below value |

Example:

| SALV | 40.0 | 50.0 |  |  |  |  |
|------|------|------|--|--|--|--|
| ок   |      |      |  |  |  |  |
| GALV |      |      |  |  |  |  |
| 40.0 | 50.0 |      |  |  |  |  |

## 5.15.3 Alarm color settings

The colors are set and returned in order "COLOR BELOW COLOR BETWEEN COLOR ABOVE"

| E-mail and Web I<br>info@workswell.eu<br>www.workswell.eu | Mobile:<br>+420 725 877 063 | ID:<br>Reg. No.: 29048575<br>VAT No.: CZ29048575 | Headquarters<br>Na Okraji 335/42<br>162 00, Praha 6<br>Czech Republic | Revision 241106EN, 6 <sup>th</sup> Nov, 2024<br>All pictures are only for illustration.<br>Real values may vary. | 37 |
|-----------------------------------------------------------|-----------------------------|--------------------------------------------------|-----------------------------------------------------------------------|----------------------------------------------------------------------------------------------------|----|
|-----------------------------------------------------------|-----------------------------|--------------------------------------------------|-----------------------------------------------------------------------|----------------------------------------------------------------------------------------------------|----|

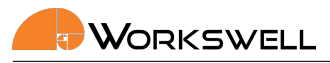

| command | 1st parameter                                    | 2nd parameter                                    | 3rd parameter                                    | answer                                                            |
|---------|--------------------------------------------------|--------------------------------------------------|--------------------------------------------------|-------------------------------------------------------------------|
| SALC    | <ul><li>RED</li><li>GREEN</li><li>BLUE</li></ul> | <ul><li>RED</li><li>GREEN</li><li>BLUE</li></ul> | <ul><li>RED</li><li>GREEN</li><li>BLUE</li></ul> | <ul><li>OK</li><li>ERR</li></ul>                                  |
| GALC    |                                                  |                                                  |                                                  | <ul><li> RED [three times]</li><li> GREEN</li><li> BLUE</li></ul> |

| ALC GREEN RED GREEN |   |
|---------------------|---|
| К                   |   |
| ALC                 | l |
| REEN RED GREEN      |   |

#### 5.15.4 Get extremes

Return the current thermal camera extremes. The extreme consists out of value designation (MIN/MAX/CEN-TER), coordinates X and Y and the extreme value in set units (°C, K, °F). Each extreme takes one line like: MAXIMUM X Y VALUE MINIMUM 300 100 10.000 CENTER 320 256 25.555

| command | answer               |
|---------|----------------------|
| GTEX    | [string]image values |

Note: This commands works for all cameras, on Wiris Security the temperature value is not present in the answer

Example:

GTEX MAXIMUM 572 90 49.575001 MINIMUM 384 193 23.650000 CENTER 320 256 25.850000

#### 5.15.5 Get ROI temperature

Gets statistical values from rectangular region of interest (ROI) defined by its coordinates ( $x_{start}$ ,  $y_{start}$ ,  $x_{end}$ ,  $y_{end}$ ; coordinate (0,0) is upper left corner). The result consists out of value designation (MIN/MAX/AREA AVG), coordinates X and Y for min and max, and the temperature value.

| E-mail and Web<br>info@workswell.eu<br>www.workswell.eu | Mobile:<br>+420 725 877 063 | ID:<br>Reg. No.: 29048575<br>VAT No.: CZ29048575 | Headquarters<br>Na Okraji 335/42<br>162 00, Praha 6<br>Czech Republic | Revision 241106EN, 6 <sup>th</sup> Nov, 2024<br>All pictures are only for illustration.<br>Real values may vary. | 38 |
|---------------------------------------------------------|-----------------------------|--------------------------------------------------|-----------------------------------------------------------------------|----------------------------------------------------------------------------------------------------|----|
|---------------------------------------------------------|-----------------------------|--------------------------------------------------|-----------------------------------------------------------------------|----------------------------------------------------------------------------------------------------|----|

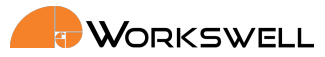

Note: This message can be queried with maximal frequency of 3Hz

Note: Wiris Security does not support this message.

| command | 1st parameter                  | 2nd parameter   | 3rd parameter   | 4th parameter | answer                |
|---------|--------------------------------|-----------------|-----------------|---------------|-----------------------|
| GROT    | [int]column <sup>1</sup> start | [int]line start | [int]column end | [int]line end | [string]ROI statistic |

Coordinates starts from upper left corner ([0, 0]) and ends in left down corner ([width-1, height-1]) of the image.

Example:

GROT 0 0 200 200 AREA AVG 30.573807 MAXIMUM 0 0 31.750000 MINIMUM 10 12 29.500000

#### 5.15.6 Get one pixel temperature

Return the measured value of a pixel on given coordinates (coordinate (0,0) is upper left corner) in set temperature units. This message can be queried with maximal frequency of 3Hz.

Note: Wiris Security does not support this message.

| command | 1st parameter            | 2nd parameter | answer             |
|---------|--------------------------|---------------|--------------------|
| GOPT    | [int]column <sup>1</sup> | [int]line     | [float]temperature |

Coordinates starts from upper left corner ([0, 0]) and ends in left down corner ([width-1, height-1]) of the image.

Example:

| GOPT 120 | 200 |  |  |  |
|----------|-----|--|--|--|
| 38.1     |     |  |  |  |

## 5.16 Update

The update file needs to be uploaded to the camera by physically connecting memory with it (SD card), or using the FTP acces to the camera (see chapter 7).

| E-mail and Web<br>info@workswell.eu<br>www.workswell.eu | Mobile:<br>+420 725 877 063 | ID:<br>Reg. No.: 29048575<br>VAT No.: CZ29048575 | Headquarters<br>Na Okraji 335/42<br>162 00, Praha 6<br>Czech Benublic | Revision 241106EN, 6 <sup>th</sup> Nov, 2024<br>All pictures are only for illustration.<br>Real values may vary. | 39 |
|---------------------------------------------------------|-----------------------------|--------------------------------------------------|-----------------------------------------------------------------------|----------------------------------------------------------------------------------------------------|----|
|                                                         |                             |                                                  | Czech Republic                                                        |                                                                                                    |    |

| command           | answer        |
|-------------------|---------------|
| $CUPD^1$          | ■ OK<br>■ ERR |
| IUPD <sup>2</sup> | ■ OK<br>■ ERR |

<sup>1</sup>Searches for the update file, might take several minutes to answer

 $^2$  only accessible if CUPD was send and returned OK on given telnet instance. Reboots the camera and install the update

Example:

| CUPD |  |
|------|--|
| ОК   |  |
| IUPD |  |
| ОК   |  |

## 5.17 Thermal camera parameters

Note: Commands in this section are not valid for Wiris Security devices. Any other device-specific changes to the commands

E-mail and Web info@workswell.eu www.workswell.eu Mobile: +420 725 877 063 ID: Reg. No.: 29048575 VAT No.: CZ29048575 Headquarters Na Okraji 335/42 162 00, Praha 6 Czech Republic

Revision 241106EN, 6<sup>th</sup> Nov, 2024 All pictures are only for illustration. 40 Real values may vary.

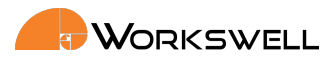

### 5.17.1 Environment variables

| command           | 1st parameter                                | answer                                       |
|-------------------|----------------------------------------------|----------------------------------------------|
| $STEM^1$          | [float]<0.5-1> emissivity                    | ■ OK<br>■ ERR                                |
| $GTEM^1$          |                                              | [float]emissivity                            |
| $STRT^1$          | [float] <sup>2</sup> reflected temperature   | <ul><li>OK</li><li>ERR</li></ul>             |
| GTRT <sup>1</sup> |                                              | [float] <sup>2</sup> reflected temperature   |
| STAT <sup>1</sup> | [float] <sup>2</sup> atmospheric temperature | <ul><li>OK</li><li>ERR</li></ul>             |
| $GTAT^1$          |                                              | [float] <sup>2</sup> atmospheric temperature |

Note:

 $^1$  not valid for Wiris Agro

 $^2$  settings is passed in set units (see 5.5), valid range is from  $-40^\circ C$  to  $100^\circ C$ 

#### Example:

| STEM  | 1 0.6 |  |
|-------|-------|--|
| ОК    |       |  |
| GTEM  | 1     |  |
| 0.600 | 0000  |  |

## 5.17.2 Image interpolation

| command | 1st parameter                        | answer                               |
|---------|--------------------------------------|--------------------------------------|
| STII    | <ul><li>TRUE</li><li>FALSE</li></ul> | ■ OK<br>■ ERR                        |
| GTII    |                                      | <ul><li>TRUE</li><li>FALSE</li></ul> |

Example:

STII TRUE OK GTII

E-mail and Web info@workswell.eu www.workswell.eu ID: Reg. No.: 29048575 VAT No.: CZ29048575 Headquarters Na Okraji 335/42 162 00, Praha 6 Czech Republic

Revision 241106EN, 6<sup>th</sup> Nov, 2024 All pictures are only for illustration. **41** Real values may vary.

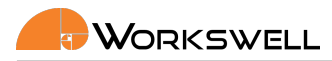

TRUE

### 5.17.3 Shutter

### 5.17.4 Synchronous shutter settings

| command             | 1st parameter                                         | answer                                                                                                    |
|---------------------|-------------------------------------------------------|----------------------------------------------------------------------------------------------------|
| STSC <sup>1 2</sup> | <ul><li>TRUE</li><li>FALSE</li></ul>                  | <ul><li>OK</li><li>ERR</li></ul>                                                                                       |
| GTSC <sup>1 2</sup> |                                                       | <ul><li>TRUE</li><li>FALSE</li></ul>                                                                                   |
| STCP <sup>1</sup>   | [int]<120s-1800s>shutter period (synchronous shutter) | ■ OK<br>■ ERR                                                                                                    |
| $GTCP^1$            |                                                       | [int]camera shutter period                                                                                             |
| GTSL                |                                                       | [int]seconds elapsed from last shutter                                                                                 |
| GTSN <sup>1</sup>   |                                                       | <ul> <li>[int]seconds to next shut-<br/>ter (synchronous shutter)</li> <li>N/A (asynchronous shut-<br/>ter)</li> </ul> |

Note: <sup>1</sup> not valid for GIS 320

 $^{2}\ \mathrm{TRUE}$  denotes the synchronous shutter settings, FALSE asynchronous

Example:

| STSC FALSE |  |
|------------|--|
| ОК         |  |
| GTSC       |  |
| FALSE      |  |

## 5.17.5 Perform thermal camera shutter

Performs the thermal camera shutter immediately. On GIS 320 shutter must be placed in front of the lens when sending this command for the GIS 320 camera (cap of the lens). GIS 320 does not have integrated shutter.

| E-mail and Web<br>info@workswell.eu<br>www.workswell.eu | Mobile:<br>+420 725 877 063 | ID:<br>Reg. No.: 29048575<br>VAT No.: CZ29048575 | Headquarters<br>Na Okraji 335/42<br>162 00, Praha 6<br>Czech Republic | Revision 241106EN, 6 <sup>th</sup> Nov, 2024<br>All pictures are only for illustration.<br>Real values may vary. | 42 |
|---------------------------------------------------------|-----------------------------|--------------------------------------------------|-----------------------------------------------------------------------|----------------------------------------------------------------------------------------------------|----|
|---------------------------------------------------------|-----------------------------|--------------------------------------------------|-----------------------------------------------------------------------|----------------------------------------------------------------------------------------------------|----|

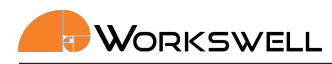

| command | answer |
|---------|--------|
| IMCR    | • OK   |
|         | ■ EKK  |

| IMCR |  |
|------|--|
| ОК   |  |

#### 5.17.6 Current lens

Note: Camera can be calibrated for more than one thermal lens. If so, following parameters are valid

| command | 1st parameter   | answer          |
|---------|-----------------|-----------------|
| SLEN    | [int]Lens index | ■ OK<br>■ ERR   |
| GLEN    |                 | [int]Lens index |
| GLEL    |                 | {[string] lens} |

Example:

GLEL 640P-45D-13MM 640P-32D-19MM OK SLEN 0 GLEN 0

## 5.18 Image and video settings

Note: Each WIRIS and GIS device only support a subset of the mentioned image formats. Please refer to your device user manual.

#### 5.18.1 Images

Whether to save given image type

E-mail and Web info@workswell.eu www.workswell.eu Mobile: +420 725 877 063 ID: Reg. No.: 29048575 VAT No.: CZ29048575 Headquarters Na Okraji 335/42 162 00, Praha 6 Czech Republic

Revision 241106EN, 6<sup>th</sup> Nov, 2024 All pictures are only for illustration. **43** Real values may vary.

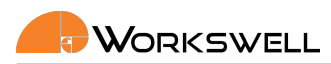

#### 5.18.1.1 Radiometric JPEG

| command | 1st parameter                        | answer                               |
|---------|--------------------------------------|--------------------------------------|
| SIRJ    | <ul><li>TRUE</li><li>FALSE</li></ul> | ■ OK<br>■ ERR                        |
| GIRJ    |                                      | <ul><li>TRUE</li><li>FALSE</li></ul> |

Example:

| SIRJ FALSE |  |  |
|------------|--|--|
| ОК         |  |  |
| GIRJ       |  |  |
| FALSE      |  |  |

#### 5.18.1.2 Radiometric TIFF

| command | 1st parameter                        | answer                               |
|---------|--------------------------------------|--------------------------------------|
| SIRT    | <ul><li>TRUE</li><li>FALSE</li></ul> | ■ OK<br>■ ERR                        |
| GIRT    |                                      | <ul><li>TRUE</li><li>FALSE</li></ul> |

### Example:

#### 5.18.1.3 CWSI TIFF

| command | 1st parameter                        | answer                               |
|---------|--------------------------------------|--------------------------------------|
| SICT    | <ul><li>TRUE</li><li>FALSE</li></ul> | ■ OK<br>■ ERR                        |
| GICT    |                                      | <ul><li>TRUE</li><li>FALSE</li></ul> |

#### Example:

E-mail and Web info@workswell.eu www.workswell.eu Mobile: +420 725 877 063 ID: Reg. No.: 29048575 VAT No.: CZ29048575 Headquarters Na Okraji 335/42 162 00, Praha 6 Czech Republic

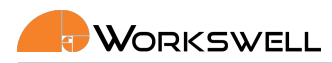

| SICT  | FALSE |  |  |  |  |
|-------|-------|--|--|--|--|
| ОК    |       |  |  |  |  |
| GICT  |       |  |  |  |  |
| FALSE | E     |  |  |  |  |

#### 5.18.1.4 Super-resolution

| command | 1st parameter                        | answer                               |
|---------|--------------------------------------|--------------------------------------|
| SISR    | <ul><li>TRUE</li><li>FALSE</li></ul> | ■ OK<br>■ ERR                        |
| GISR    |                                      | <ul><li>TRUE</li><li>FALSE</li></ul> |

#### Example:

| SISR FALSE<br>OK |  |  |
|------------------|--|--|
| GISR             |  |  |
| FALSE            |  |  |

#### 5.18.1.5 Screenshot

| command | 1st parameter                        | answer                               |
|---------|--------------------------------------|--------------------------------------|
| SISS    | <ul><li>TRUE</li><li>FALSE</li></ul> | ■ OK<br>■ ERR                        |
| GISS    |                                      | <ul><li>TRUE</li><li>FALSE</li></ul> |

#### Example:

| SISS F | FALSE |  |  |  |
|--------|-------|--|--|--|
| ОК     |       |  |  |  |
| GISS   |       |  |  |  |
| FALSE  |       |  |  |  |

#### 5.18.1.6 Visible (OZ) image

Note: Resolution of image 1920 x 1080

E-mail and Web info@workswell.eu www.workswell.eu Mobile: +420 725 877 063 ID: Reg. No.: 29048575 VAT No.: CZ29048575 Headquarters Na Okraji 335/42 162 00, Praha 6 Czech Republic

Revision 241106EN, 6<sup>th</sup> Nov, 2024 All pictures are only for illustration. 45 Real values may vary.

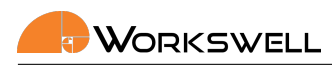

| command | 1st parameter                        | answer                               |
|---------|--------------------------------------|--------------------------------------|
| SIVI    | <ul><li>TRUE</li><li>FALSE</li></ul> | ■ OK<br>■ ERR                        |
| GIVI    |                                      | <ul><li>TRUE</li><li>FALSE</li></ul> |

| SIVI FALSE<br>OK |  |
|------------------|--|
| GIVI             |  |
| FALSE            |  |

#### 5.18.1.7 Visble High Resolution image

Note: Resolution of image depends on Wiris Enterprise settings

| command | 1st parameter                        | answer                               |
|---------|--------------------------------------|--------------------------------------|
| SIHR    | <ul><li>TRUE</li><li>FALSE</li></ul> | ■ OK<br>■ ERR                        |
| GIHR    |                                      | <ul><li>TRUE</li><li>FALSE</li></ul> |

Example:

| SIHR  | FALSE |  |  |  |
|-------|-------|--|--|--|
| ОК    |       |  |  |  |
| GIHR  |       |  |  |  |
| FALSE | E     |  |  |  |

#### 5.18.2 Videos

5.18.2.1 Radiometric video

Also known as sequence.

Note: It is not possible to record Radiometric Video and Thermal encoded video at the same time

E-mail and Web info@workswell.eu www.workswell.eu Mobile: +420 725 877 063

ID: Reg. No.: 29048575 VAT No.: CZ29048575 Headquarters Na Okraji 335/42 162 00, Praha 6 Czech Republic

Revision 241106EN, 6<sup>th</sup> Nov, 2024 All pictures are only for illustration. 46 Real values may vary.

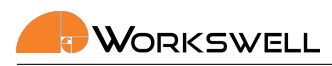

| command | 1st parameter                        | answer                               |
|---------|--------------------------------------|--------------------------------------|
| SVTH    | <ul><li>TRUE</li><li>FALSE</li></ul> | ■ OK<br>■ ERR                        |
| GVTH    |                                      | <ul><li>TRUE</li><li>FALSE</li></ul> |

| SVTH  | FALSE |  |  |
|-------|-------|--|--|
| ОК    |       |  |  |
| GVTH  |       |  |  |
| FALSE | E     |  |  |
|       |       |  |  |

#### 5.18.2.2 Thermal encoded video

Note: It is not possible to record Radiometric Video and Thermal encoded video at the same time

| command | 1st parameter                        | answer                               |
|---------|--------------------------------------|--------------------------------------|
| SVTE    | <ul><li>TRUE</li><li>FALSE</li></ul> | ■ OK<br>■ ERR                        |
| GVTE    |                                      | <ul><li>TRUE</li><li>FALSE</li></ul> |

#### Example:

| SVTE FALSE<br>OK |  |
|------------------|--|
| GVTE             |  |
| FALSE            |  |

#### 5.18.2.3 Visible (OZ) video

Note: Resolution of video 1280x720

| command | 1st parameter                        | answer                               |
|---------|--------------------------------------|--------------------------------------|
| SVVI    | <ul><li>TRUE</li><li>FALSE</li></ul> | ■ OK<br>■ ERR                        |
| GVVI    |                                      | <ul><li>TRUE</li><li>FALSE</li></ul> |

E-mail and Web info@workswell.eu www.workswell.eu Mobile: +420 725 877 063 ID: Reg. No.: 29048575 VAT No.: CZ29048575 Headquarters Na Okraji 335/42 162 00, Praha 6 Czech Republic

Revision 241106EN, 6<sup>th</sup> Nov, 2024 All pictures are only for illustration. **47** Real values may vary.

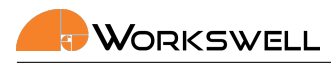

| SVVI FALSE |  |
|------------|--|
| ОК         |  |
| GVVI       |  |
| FALSE      |  |

#### 5.18.3 Visble High Resolution video

Note: Resolution of video depends on Wiris Enterprise settings. To settings above 4000x3000 only images are available

| command | 1st parameter                        | answer                               |
|---------|--------------------------------------|--------------------------------------|
| SVHR    | <ul><li>TRUE</li><li>FALSE</li></ul> | ■ OK<br>■ ERR                        |
| GVHR    |                                      | <ul><li>TRUE</li><li>FALSE</li></ul> |

Example:

| SVHR F | FALSE |  |  |  |
|--------|-------|--|--|--|
| ОК     |       |  |  |  |
| GVHR   |       |  |  |  |
| FALSE  |       |  |  |  |

#### 5.18.4 Image location

| command | 1st parameter                                             | answer                                                    |
|---------|-----------------------------------------------------------|-----------------------------------------------------------|
| SILC    | <ul><li>SSD</li><li>SD_CARD</li><li>FLASH_DRIVE</li></ul> | <ul><li>OK</li><li>ERR</li></ul>                          |
| GILC    |                                                           | <ul><li>SSD</li><li>SD_CARD</li><li>FLASH_DRIVE</li></ul> |

### Example:

| SILC | SSD |  |  |
|------|-----|--|--|
| ОК   |     |  |  |
| GILC |     |  |  |
|      |     |  |  |

E-mail and Web info@workswell.eu www.workswell.eu ID: Reg. No.: 29048575 VAT No.: CZ29048575 Headquarters Na Okraji 335/42 162 00, Praha 6 Czech Republic

Revision 241106EN, 6<sup>th</sup> Nov, 2024 All pictures are only for illustration. **48** Real values may vary.

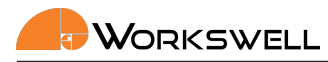

#### 5.18.5 Wiris Enterprise HR camera resolution

#### 5.18.6 Get HR camera resolution

Returns the current resolution setting of the HR camera. This command only works for WWE.

| command           | 1st parameter                                                   | answer                                                                   |
|-------------------|-----------------------------------------------------------------|--------------------------------------------------------------------------|
| SHRR <sup>1</sup> | <ul><li>4656x3496</li><li>2320x1744</li><li>1920x1080</li></ul> | <ul><li>OK</li><li>ERR</li></ul>                                         |
| GHRR              |                                                                 | <ul><li>4656x3496@10</li><li>2320x1744@30</li><li>1920x1080@30</li></ul> |

### $^{1}\ {\rm sets}$ the resolution and reboots the device

Example:

| HRR 2320x1744 |  |
|---------------|--|
| Ж             |  |
| GHRR          |  |
| 2320x1744@30  |  |
|               |  |

## 5.19 Laser rangefinder

Laser Range Finder is on demand option on Wiris Enterprise. These commands work only for certain models of WWE.

#### 5.19.1 Show position on HDMI

| command | 1st parameter                        | answer                               |
|---------|--------------------------------------|--------------------------------------|
| SLRF    | <ul><li>TRUE</li><li>FALSE</li></ul> | ■ OK<br>■ ERR                        |
| GLRF    |                                      | <ul><li>TRUE</li><li>FALSE</li></ul> |

Example:

E-mail and Web info@workswell.eu www.workswell.eu Mobile: +420 725 877 063 ID: Reg. No.: 29048575 VAT No.: CZ29048575 Headquarters Na Okraji 335/42 162 00, Praha 6 Czech Republic

Revision 241106EN, 6th Nov, 2024All pictures are only for illustration.49Real values may vary.

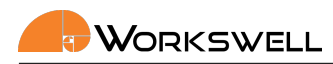

| SLRF | TRUE |  |  |  |
|------|------|--|--|--|
| ОК   |      |  |  |  |
| GLRF |      |  |  |  |
| TRUE |      |  |  |  |

#### 5.19.2 Get laser distance

Returns distance in meters of the surface reflecting back the laser. If the camera is not equipped with laser rangefinder, returns ERR.

| command | answer          |
|---------|-----------------|
| GLRD    | [float]distance |

Example:

| GLRD |  |  |
|------|--|--|
| 20.4 |  |  |

## 5.20 Date and time

| command           | 1st parameter                 | 2nd parameter                   | answer                           |
|-------------------|-------------------------------|---------------------------------|----------------------------------|
| SDTI              | [string]yyyy/MM/dd-hh:mm:ss   |                                 | ■ OK<br>■ ERR                    |
| GDTI              |                               |                                 | [string]yyyy/MM/dd-hh:mm:ss      |
| STUS <sup>1</sup> | [int]seconds since epoch $^2$ | [int]microseconds 1st parameter | <ul><li>OK</li><li>ERR</li></ul> |

# $^1 \text{Not}$ saved across reboots $^2 \text{1.1.1970}$ 00:00

Example:

SDTI 2023/06/5-14:52:35 OK GDTI 2023/06/5-14:52:38

E-mail and Web info@workswell.eu www.workswell.eu Mobile: +420 725 877 063

ID: Reg. No.: 29048575 VAT No.: CZ29048575 Headquarters Na Okraji 335/42 162 00, Praha 6 Czech Republic

Revision 241106EN, 6<sup>th</sup> Nov, 2024 All pictures are only for illustration. 50 Real values may vary.

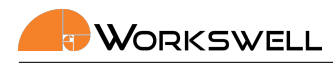

## 5.21 Memory

Thera are three types of memory: SSD, SD\_CARD or FLASH\_DRIVE.

#### 5.21.1 Memory status

The following commands returns the status of each memory on one line like: SSD\_SOME\_STATUS SD\_CARD\_SOME\_STATUS FLASH\_DRIVE\_SOME\_STATUS

| command | answer                                                |
|---------|-------------------------------------------------------|
| GMST    | <ul><li>READY</li><li>CONNECTED</li><li>N/A</li></ul> |
| GMSI    | <ul><li> [int]size in bytes</li><li> N/A</li></ul>    |
| GMFR    | <ul><li> [float] percent free</li><li> N/A</li></ul>  |
| GMCP    | [int]captured images                                  |

Example:

GMSI SSD 251599224832 FLASH\_DRIVE N/A SD\_CARD 31784960000 GMCP SSD 22 FLASH\_DRIVE 0 SD\_CARD 0 GMSI

#### 5.21.1.1 Recorded video

Video can only be saved into the internal (SSD) memory. These commands returns only the integer.

| command | answer                        |
|---------|-------------------------------|
| GTRC    | [int]seconds of thermal video |
| GMCP    | [int]seconds of visible video |

Headquarters Revision 241106EN, 6th Nov, 2024 F-mail and Web Mobile: ID: Na Okraji 335/42 51 All pictures are only for illustration. info@workswell.eu +420 725 877 063 Reg. No.: 29048575 162 00, Praha 6 www.workswell.eu VAT No.: CZ29048575 Real values may vary. Czech Republic

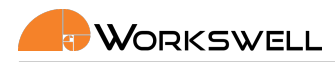

| GTRC |  |  |
|------|--|--|
| 689  |  |  |
| GVRC |  |  |
| 38   |  |  |

#### 5.21.2 Get saving time

Return the current estimated saving time in seconds.

Note: Saving time is affected by chosen memory for images and chosen formats to be saved.

| command | answer                                     |
|---------|--------------------------------------------|
| GEST    | [float]seconds of estimate saving duration |

Example:

| GEST |  |  |
|------|--|--|
| 1.2  |  |  |

#### 5.21.3 Data transfer

#### 5.21.4 Copy data

Copy all data from SSD to other memory, either SD card, or USB flash disk. This operation can take a lot of time (up to hours in case of full SSD disk). Thus this commands has two parts. Firstly, start the copying. Then periodically check the status. Please check that the memory has enough space, otherwise the ERROR answer is returned.

| command | 1st parameter                                 | answer                                                          |
|---------|-----------------------------------------------|-----------------------------------------------------------------|
| CPST    | <ul><li>SD_CARD</li><li>FLASH_DRIVE</li></ul> | <ul><li>OK</li><li>ERR</li><li>N/A</li></ul>                    |
| CPSS    |                                               | <ul><li>OK</li><li>[int] progress percent</li><li>ERR</li></ul> |

Example:

CPST FLASH\_DRIVE OK

E-mail and Web info@workswell.eu www.workswell.eu Mobile: +420 725 877 063 ID: Reg. No.: 29048575 VAT No.: CZ29048575 Headquarters Na Okraji 335/42 162 00, Praha 6 Czech Republic

Revision 241106EN, 6<sup>th</sup> Nov, 2024 All pictures are only for illustration. 52 Real values may vary.

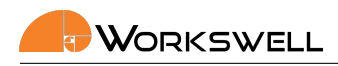

| 40   |
|------|
|      |
|      |
| CPSS |
| ОК   |

## 5.22 Stream

#### 5.22.1 Get thermal camera resolution

| command | answer                 |
|---------|------------------------|
| GTRE    | [int]width [int]height |

#### Example:

GTRE 640 512

#### 5.22.2 Encoder parameters settings

Note: The encoder settings will affect both recorded encoded videos and the RTSP strems

Note: it is not possible to change the encoder settings when encoded video is being saved. RTSP stream will be paused in order to change the settings, if running.

E-mail and Web info@workswell.eu www.workswell.eu Mobile: +420 725 877 063 ID: Reg. No.: 29048575 VAT No.: CZ29048575 Headquarters Na Okraji 335/42 162 00, Praha 6 Czech Republic

Revision 241106EN, 6<sup>th</sup> Nov, 2024 All pictures are only for illustration. 53 Real values may vary.

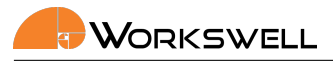

| command | 1st parameter                            | 2nd parameter                                           | answer                               |
|---------|------------------------------------------|---------------------------------------------------------|--------------------------------------|
| SEBR    | <ul><li>THERMO</li><li>VISIBLE</li></ul> | [int]<0- $2^{32}$ – 1>encoder bitrate <sup>1</sup>      | ■ OK<br>■ ERR                        |
| GEBR    | <ul><li>THERMO</li><li>VISIBLE</li></ul> |                                                         | [int]encoder bitrate <sup>1</sup>    |
| SEGS    | <ul><li>THERMO</li><li>VISIBLE</li></ul> | [int]<0-32767>GOP size                                  | ■ OK<br>■ ERR                        |
| GEGS    | <ul><li>THERMO</li><li>VISIBLE</li></ul> |                                                         | [int]GOP size                        |
| SEIR    | <ul><li>THERMO</li><li>VISIBLE</li></ul> | [int]<0- $2^{32}$ — 1>IDR interval                      | ■ OK<br>■ ERR                        |
| GEIR    | <ul><li>THERMO</li><li>VISIBLE</li></ul> |                                                         | [int]IDR interval                    |
| SEQZ    | <ul><li>THERMO</li><li>VISIBLE</li></ul> | [int]<0-51> quantization quality parameter <sup>2</sup> | ■ OK<br>■ ERR                        |
| GEQZ    | <ul><li>THERMO</li><li>VISIBLE</li></ul> |                                                         | [int] quantization quality parameter |

Table 5.1:  $^{1}$ O = no bitrate control; constant quality mode is used  $^{2}$ ignored if bitrate set to non-zero value

#### Example:

| SEBR VISIBLE O |  |
|----------------|--|
| ОК             |  |
| GEBR VISIBLE   |  |
| 0              |  |

## 5.23 Trigger

| command | 1st parameter                                                          | answer                                                                 |
|---------|------------------------------------------------------------------------|------------------------------------------------------------------------|
| STRG    | <ul><li>CORRECTION</li><li>CAPTURE</li><li>RECORD</li><li>NA</li></ul> | <ul><li>OK</li><li>ERR</li></ul>                                       |
| GTRG    |                                                                        | <ul><li>CORRECTION</li><li>CAPTURE</li><li>RECORD</li><li>NA</li></ul> |

E-mail and Web info@workswell.eu www.workswell.eu Mobile: +420 725 877 063 ID: Reg. No.: 29048575 VAT No.: CZ29048575 Headquarters Na Okraji 335/42 162 00, Praha 6 Czech Republic

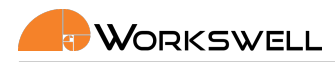

| STRG RECORD |  |
|-------------|--|
| OK          |  |
| GTRG        |  |
| RECORD      |  |

## 5.24 System

#### 5.24.1 IP

Note: IP settings is changed and TELNET control disconnected as result

| command           | 1st parameter                        | answer                               |
|-------------------|--------------------------------------|--------------------------------------|
| STIP              | [string]IPv4                         | ■ OK<br>■ ERR                        |
| STMS              | [string]IPv4 mask                    | ■ OK<br>■ ERR                        |
| GTMS              |                                      | [string]IPv4 mask                    |
| STGW              | [string]IPv4 gateway                 | ■ OK<br>■ ERR                        |
| GTGW              |                                      | [string]IPv4 gateway                 |
| SMGW <sup>1</sup> | <ul><li>TRUE</li><li>FALSE</li></ul> | ■ OK<br>■ ERR                        |
| GMGW              |                                      | <ul><li>TRUE</li><li>FALSE</li></ul> |

<sup>1</sup> Use manual gateway settings - if set to false (default) the set gateway has no effect

#### Example:

| STIP | 10.0.230 |  |
|------|----------|--|
| ОК   |          |  |

### 5.24.2 Default settings

Set the default settings, can take up to 10 seconds. This command will exit the Ethernet Mode and changes the IP.

| E mail and Mah    | Mahila           | ID:                 | Headquarters     |
|-------------------|------------------|---------------------|------------------|
| E-mail and web    |                  |                     | Na Okraji 335/42 |
| info@workswell.eu | +420 725 877 063 | Reg. No.: 29048575  | 162 00, Praha 6  |
| www.workswell.eu  |                  | VAI NO.: CZ29048575 | Czech Republic   |

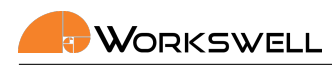

| command | answer                 |
|---------|------------------------|
| SDST    | <ul> <li>OK</li> </ul> |
|         | ERR                    |

| SDST |  |
|------|--|
| ок   |  |

#### 5.24.3 Shut down

| command | answer                 |
|---------|------------------------|
| SHDW    | <ul> <li>OK</li> </ul> |
|         | ERR                    |

## Example:

| SHDW |  |
|------|--|
| ОК   |  |

#### 5.24.4 Reboot

| command | answer        |
|---------|---------------|
| REBT    | ■ OK<br>■ ERR |

### Example:

| REBT |  |  |
|------|--|--|
| ОК   |  |  |

| E-mail and Web    |
|-------------------|
| info@workswell.eu |
| www.workswell.eu  |

ID: Reg. No.: 29048575 VAT No.: CZ29048575 Headquarters Na Okraji 335/42 162 00, Praha 6 Czech Republic

Revision 241106EN, 6th Nov, 2024 56 All pictures are only for illustration. Real values may vary.

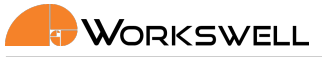

## 6 RTSP Video Server

This chapter contains information about the RTSP server and video streams.

When the Ethernet Mode is activated, the RTSP server is opened on standard port. The address is:

- Thermal stream
  - rtsp://10.0.0.230:8554/thermal
- Visible stream
  - rtsp://10.0.0.230:8554/visible

The IP address may differ according to the settings.

## 6.1 Change stream port

It is possible (although not recommended) to change the stream port number. To do so you can use the SSPN command

<u>Warning</u>: Please note that changing the port number to port already used for a different means on the device can affect the camera function. Use this settings with extreme caution. Reach us on support.workswell.eu when in doubt.

| command | 1st parameter     | answer            |
|---------|-------------------|-------------------|
| SSPN    | [int] port number | ■ OK<br>■ ERR     |
| GSPN    |                   | [int] port number |

The server uses RTP protocol for media stream delivery. Currently only the stream can be opened, no other commands are available.

The video streams are H264 encoded. The resolution of visible stream is always HD (1280x720) with 20Hz.

The resolution of thermal stream depends on the model:

- WWP
  - 640x512, 30Hz or 8.5Hz
- WWS
  - 800x600, 25Hz or 8.3Hz
- GIS
  - 320x240, 30Hz

E-mail and Web info@workswell.eu www.workswell.eu Mobile: +420 725 877 063 ID: Reg. No.: 29048575 VAT No.: CZ29048575 Headquarters Na Okraji 335/42 162 00, Praha 6 Czech Republic

58

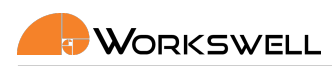

| Příkazový řádek - gst-launch-1.0.exe rtspsrc location=rtsp://10.0.0.165:8554/visible latency=100 ! rtph264depay ! avdec_h264 ! autovideosink | _    |        | ×      |
|----------------------------------------------------------------------------------------------------|------|--------|--------|
|                                                                                                    |      | -t-bac | ^      |
| C:\gstreamer\1.0\X8b_04\01n>gst-launcn-1.0.exe rtspsrc location=rtsp://10.0.0.lo5:8554/Visible latency=10                                    | 19 1 | rtpn26 | 4ae    |
| pay! avoec_nzo4 ! autovideosink                                                                                                    |      |        |        |
| Setting pipeline to PAUSED                                                                                                    |      |        |        |
| Pipeline is live and does not need PREROLL                                                                                                   |      |        |        |
| Progress: (open) Opening Stream                                                                                                    |      |        |        |
| Progress: (connect) Connecting to rtsp://10.0.0.165:8554/visible                                                                             |      |        |        |
| Progress: (open) Retrieving server options                                                                                                   |      |        |        |
| Progress: (open) Retrieving media info                                                                                                    |      |        |        |
| Progress: (request) SETUP stream 0                                                                                                    |      |        |        |
| Progress: (open) Opened Stream                                                                                                    |      |        |        |
| Setting pipeline to PLAYING                                                                                                    |      |        |        |
| New clock: GstSystemClock                                                                                                    |      |        |        |
| Progress: (request) Sending PLAY request                                                                                                    |      |        |        |
| Progress: (request) Sending PLAY request                                                                                                    |      |        |        |
| Progress: (request) Sent PLAY request                                                                                                    |      |        |        |
| Redistribute latency                                                                                                    |      |        |        |
|                                                                                                    |      |        |        |
|                                                                                                    |      |        | $\sim$ |

Figure 6.1: Windows console with the GStreamer command.

The settings of the zoom has no effect on the thermal stream (digitally zoomed for the HMDI output), however the optical zoom fot the visible camera can be set.

Following software was tested to be working with the RTSP streams. The software is free and cross-platform.

## 6.2 GStreamer

The best result with lowest delay can be achieved using GStreamer.

https://gstreamer.freedesktop.org/

The command for launching the video stream is:

st-launch-1.0 rtspsrc location=rtsp://10.0.0.230:8554/visible latency=100 ! rtph264depay
! avdec\_h264 ! autovideosink

## 6.3 VLC

The streams can be opened using VLC media player.

https://www.videolan.org/vlc/index.cs.html

The command for launching the video stream is:

vlc --network-caching 250 --clock-jitter=0 rtsp://10.0.0.230:8554/visible

The network caching parameter sets the video delay. Too low value may cause instability.

## 6.4 FFmpeg

The FFmpeg libraries can be also used for the video stream.

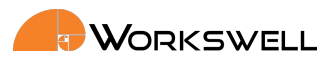

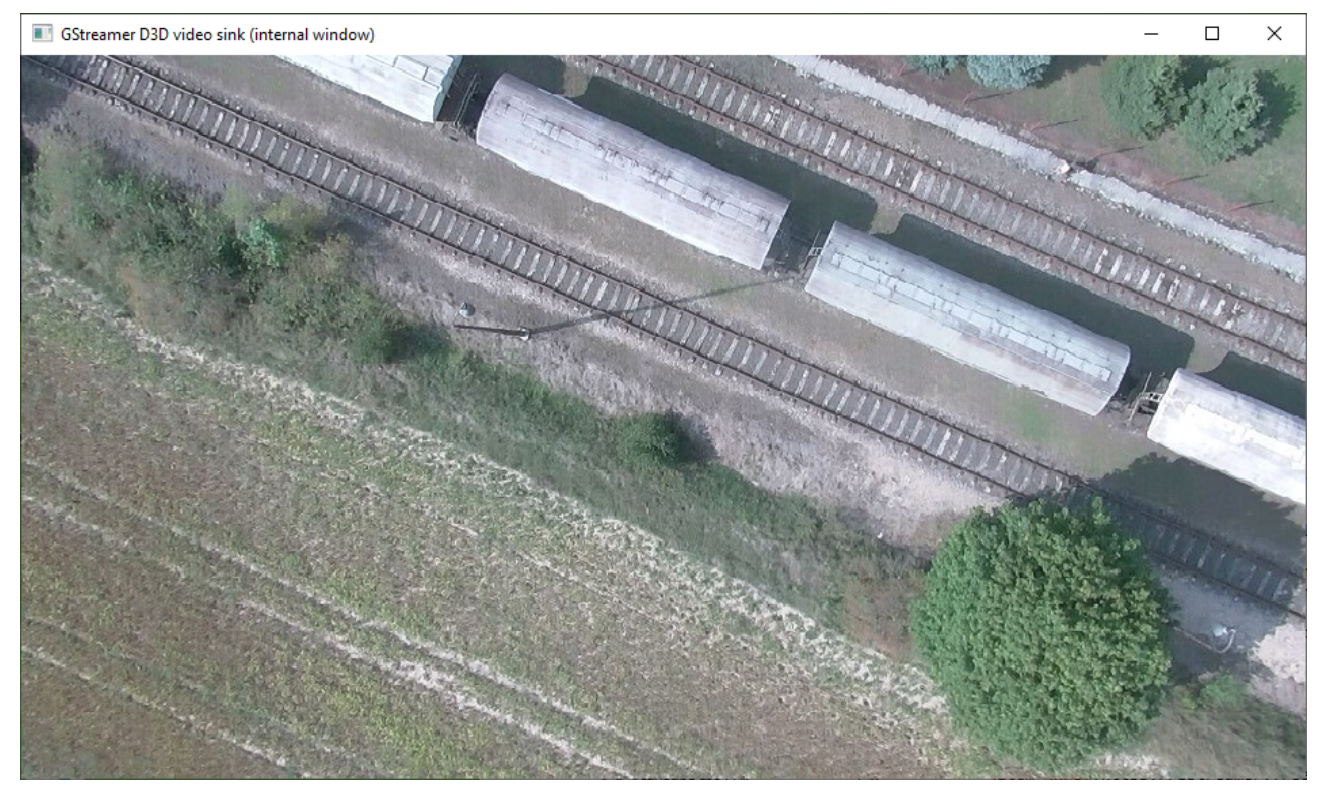

Figure 6.2: Windows GStreamer video stream.

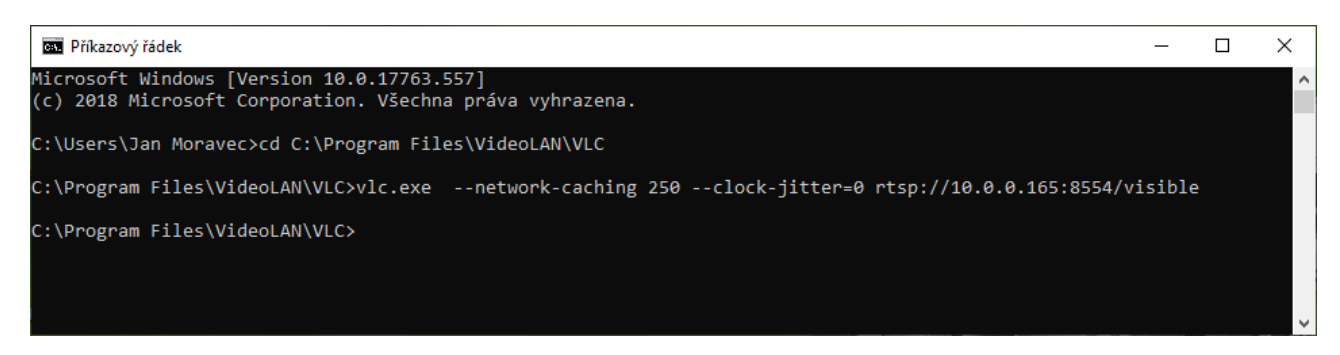

Figure 6.3: Windows console with the VLC command.

E-mail and Web info@workswell.eu www.workswell.eu Mobile: +420 725 877 063 ID: Reg. No.: 29048575 VAT No.: CZ29048575 Headquarters Na Okraji 335/42 162 00, Praha 6 Czech Republic

Revision 241106EN, 6<sup>th</sup> Nov, 2024 All pictures are only for illustration. 59 Real values may vary.

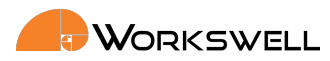

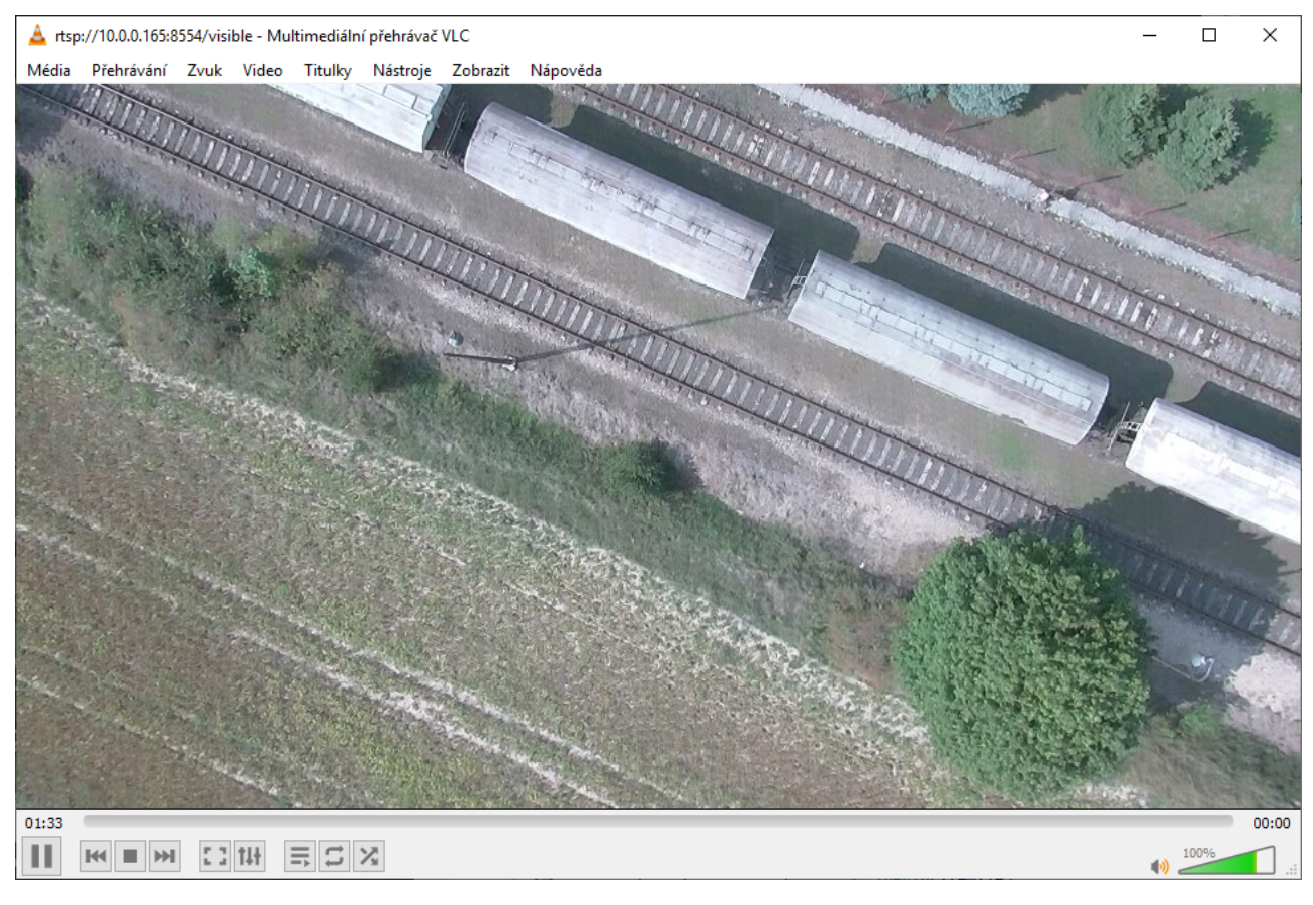

Figure 6.4: Windows VLC video stream.

E-mail and Web info@workswell.eu www.workswell.eu Mobile: +420 725 877 063 ID: Reg. No.: 29048575 VAT No.: CZ29048575 Headquarters Na Okraji 335/42 162 00, Praha 6 Czech Republic

Revision 241106EN, 6<sup>th</sup> Nov, 2024 All pictures are only for illustration. 60 Real values may vary.

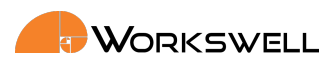

| 🔤 Příkazový řádek —                                                                                                    |        | ×          |
|----------------------------------------------------------------------------------------------------|--------|------------|
| C:\ffmpeg\bin≻ffplay -fflags nobuffer -flags low_delay -framedrop -strict experimental -rtsp_transport tcp -syr<br>"rtsp://10.0.0.165:8554/visible"                                                                                                    | ic ext | -i ^       |
| <pre>ffplay version N-94085-gffa64a4db8 Copyright (c) 2003-2019 the FFmpeg developers built with gcc 9.1.1 (GCC) 20190621 configurations, conclusion analysis analysis analysi</pre> |        | nah        |
| le-libassenable-libdavidenable-libblurayenable-libfreetypeenable-libmp3lameenable-libopencore-am<br>able-libopencore-amrwbenable-libopenjpegenable-libopusenable-libshineenable-libsnappyenable-libs                                                                                                    | irnb   | -en<br>-en |
| able-libtheoraenable-libtwolameenable-libvpxenable-libwavpackenable-libwebpenable-libx264enat<br>65 - oneble libwebleenable libring -oneble libreenable-libring-traine                                                                                                    | le-lit | ox2        |
| os -enable-invalamente -enable-inving -enable-inma -enable-inv -enable-gmp -enable-invinstab -enable-interiov<br>enable-invalamente -enable-interior a -enable-interior -enable-interior a -enable-interior -enable-interior -                                                                                                    | nable  | -am        |
| finder fiber an werden eine fiber fiber fiber einder einder ein einder einder einder e       | wnth - | e          |
| nable-libopenmpt                                                                                                    |        |            |
| libavutil 56. 29.100 / 56. 29.100                                                                                                    |        |            |
| libavcodec 58. 53.100 / 58. 53.100                                                                                                    |        |            |
| libavformat 58. 28.100 / 58. 28.100                                                                                                    |        |            |
| libavdevice 58. 7.100 / 58. 7.100                                                                                                    |        |            |
| libavfilter 7. 55.100 / 7. 55.100                                                                                                    |        |            |
| libswscale 5. 4.101 / 5. 4.101                                                                                                    |        |            |
| libswresample 3. 4.100 / 3. 4.100                                                                                                    |        |            |
| libpostproc 55. 4.100 / 55. 4.100                                                                                                    |        |            |
| [h264 @ 000001e9f1e52100] non-existing PPS 0 referenced 0B f=0/0                                                                                                    |        |            |
| Last message repeated 1 times                                                                                                    |        |            |
| [h264 @ 000001e9f1e52100] decode_slice_header_error                                                                                                    |        |            |
| [h264 @ 000001e9f1e52100] no frame!                                                                                                    |        |            |
| Input #0, rtsp, from 'rtsp://10.0.0.165:8554/visible': 0B f=0/0                                                                                                    |        |            |
| Metadata:                                                                                                    |        |            |
| title : Session streamed with GStreamer                                                                                                    |        |            |
| comment : rtsp-server                                                                                                    |        |            |
| Duration: N/A, start: 0.800000, bitrate: N/A                                                                                                    |        |            |
| Stream #0:0: Video: h264 (Constrained Baseline), yuv420p(progressive), 1280x720, 30 tbr, 90k tbn, 180k tbc                                                                                                    |        |            |
| 96.82 M-V: -0.048 fd= 71 aq= 0KB vq= 151KB sq= 0B f=0/0                                                                                                    |        | ~          |

Figure 6.5: Windows console with the FFmpeg command.

https://ffmpeg.org/

The command for launching the video stream is:

• ffplay -fflags nobuffer -flags low\_delay -framedrop -strict experimental -rtsp\_transport tcp -sync ext -i "rtsp://10.0.0.230:8554/visible"

Headquarters Na Okraji 335/42 162 00, Praha 6 Czech Republic

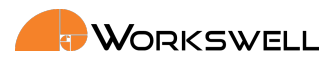

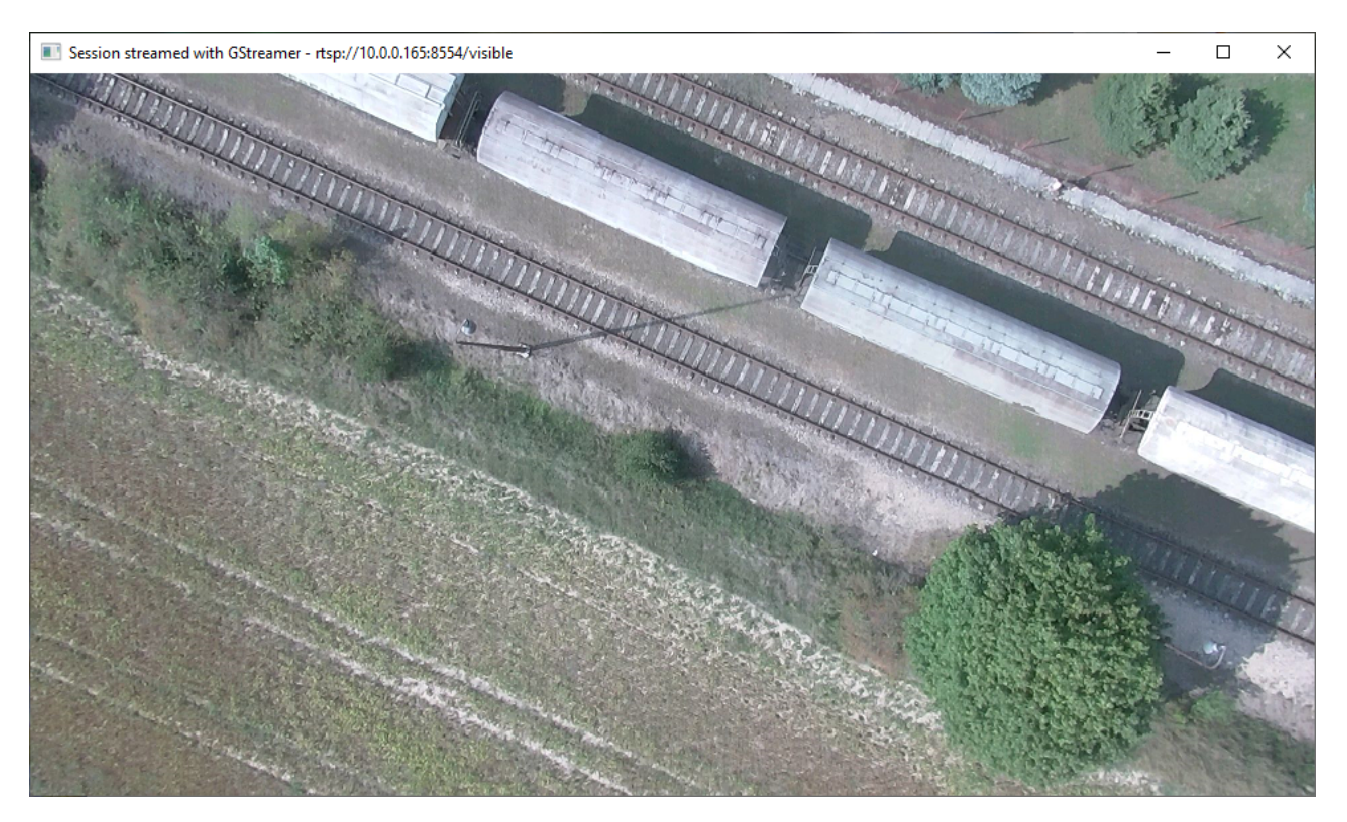

Figure 6.6: Windows FFmpeg video stream.

E-mail and Web info@workswell.eu www.workswell.eu Mobile: +420 725 877 063 ID: Reg. No.: 29048575 VAT No.: CZ29048575 Headquarters Na Okraji 335/42 162 00, Praha 6 Czech Republic

Revision 241106EN, 6<sup>th</sup> Nov, 2024 All pictures are only for illustration. 62 Real values may vary.

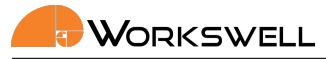

# 7 FTP data access

This chapter contains information about the FTP server and WIRIS & GIS data access.

## 7.1 FTP connection

There is a standard FTP server running on the WIRIS and GIS 320 device. You can access it with the device IP address and following login:

- User: wiris-pro, wiris-pro, wiris-security, wiris-agro, gis or wiris-enterprise
- Password: License number of the camera (lower-case) or user-set password (via GUI: Menu Advanced -> Ethernet SDK -> Set FTP password) (upper-case).

Both password and user name are case-sensitive. You have full access to the saved data. You can download, rename and delete the files.

## 7.2 Restrictions and warnings

Since the full access is given, it should be use with caution. These are the restrictions:

Warning: Do not delete or alter the current folder in use!

If these restrictions are broken, it can cause the WIRIS and GIS 320 to crash and reboot.

## 7.3 Software

The server can be accessed with web browser (Firefox, Chrome, Opera, ...). For details please refer to the support of the browser.

We recommend using the Filezilla software.

https://filezilla-project.org/.

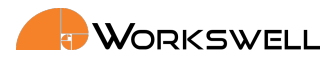

| <b>R</b> write@10.0.0.165_File7illa                                                            |                |                  |            | ×          |
|------------------------------------------------------------------------------------------------|----------------|------------------|------------|------------|
| File Edit View Transfer Server Bookmarks Help                                                  |                |                  |            |            |
|                                                                                                |                |                  |            |            |
| Host: 10.00.165 Username: wiris Password: Port: Ouickconnect                                   |                |                  |            |            |
|                                                                                                |                |                  |            |            |
| Status: Insecure server, it does not support FTP over TLS.                                     |                |                  |            | ~          |
| Status: Logged in<br>Status: Starting download of /ssd/19-06-24_10-28/vid/10-29-46.part05.wseq |                |                  |            |            |
| Status: Logged in<br>Status: Station download of /ssd/19-06-24_10-28/vid/10-29-46 part06 wsen  |                |                  |            |            |
| Land day College has Manual Developed                                                          |                |                  |            | •          |
| Colores Steel C: Users Stan Moravec (Downloads)                                                | lýstřížek okna |                  |            | ~          |
|                                                                                                |                |                  |            |            |
| - 3 3D Objects - ? sdcard                                                                      |                |                  |            |            |
|                                                                                                |                |                  |            |            |
| -II Contacts vid                                                                               |                |                  |            |            |
| Data aplikaci                                                                                  |                |                  |            |            |
| Filename Filesize Filetype Last modified Filename File                                         | size Filetype  | Last modified P  | ermissions | Owner/Gr   |
|                                                                                                | File folder    | 6/24/2010 12:4 0 | 777        | 0.0        |
| 19-00-24_10-28 Hierolder 0/24/2019 6:47:52                                                     | File folder    | 6/24/2019 12:4 0 | 777        | 00         |
|                                                                                                |                |                  |            |            |
|                                                                                                |                |                  |            |            |
|                                                                                                |                |                  |            |            |
|                                                                                                |                |                  |            |            |
|                                                                                                |                |                  |            |            |
|                                                                                                |                |                  |            |            |
|                                                                                                |                |                  |            |            |
|                                                                                                |                |                  |            |            |
|                                                                                                |                |                  |            |            |
| 1 directory Selected 1 directory                                                               |                |                  |            | ,          |
|                                                                                                |                |                  |            | <b>^</b>   |
| server/Local Tile Difection Remote Tile Size Priority Status                                   |                |                  |            |            |
| C\Users\Jan Moravec\Do << /ssd/19-06-24_10-28/vid/10-2 734 267 592 Normal Transferring         |                |                  |            |            |
| 00:00:22 elapsed 00:00:27 left 41,5% 348 904 312 bytes (14,5 MiB/s)                            |                |                  |            |            |
| C:\Users\Jan Moravec\Do << /ssd/19-06-24_10-28/vid/10-2 1 085 481 0 Normal Transferring        |                |                  |            |            |
| C:\Users\Jan Moravec\Do << /ssd/19-06-24_10-28/vid/10-2 1 085 481 0 Normal                     |                |                  |            | ~          |
| Queued files (8) Failed transfers Successful transfers                                         |                |                  |            |            |
|                                                                                                |                | 🔕 🕐 Queue: 7,    | 4 GiB      | <b>e e</b> |

Figure 7.1: Connecting to FTP server with Filezilla.

| E-mail and Web<br>info@workswell.eu<br>www.workswell.eu | Mobile:<br>+420 725 877 063 | ID:<br>Reg. No.: 29048575<br>VAT No.: CZ29048575 | Headquarters<br>Na Okraji 335/42<br>162 00, Praha 6<br>Czech Republic | Revision 241106EN, 6 <sup>th</sup> Nov, 2024<br>All pictures are only for illustration.<br>Real values may vary. | 64 |
|---------------------------------------------------------|-----------------------------|--------------------------------------------------|-----------------------------------------------------------------------|----------------------------------------------------------------------------------------------------|----|
|---------------------------------------------------------|-----------------------------|--------------------------------------------------|-----------------------------------------------------------------------|----------------------------------------------------------------------------------------------------|----|

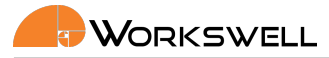

8

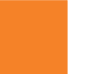

## WIRIS & GIS Ethernet Stream SDK GUI Application

This chapter contains information about WIRIS & GIS Ethernet Stream SDK GUI application, which was developed to demonstrate possible usage of this SDK.

## 8.1 Introduction

#### 8.1.1 Installation

The app can be downloaded directly from https://my.workswell.eu/.

WIRIS Ethernet Stream SDK GUI is fully open source, therefore you can access all source files, which can serve as an example for developing your own application. You can find them on GitHub:

https://github.com/SoftwareWorkswell/EthernetStreamSDKGUI

Note that the most important part of this project is "ControllerCore" class (with its dependencies like Thread classes and NetworkClient class), which demonstrates basic usage of SDK, other files are platform dependent and may not be so interesting

#### 8.1.2 First launch

On first startup application requires you to:

- Fill in your WIRIS or GIS 320 IP address
- Fill in your activation code

After filling IP adress and clicking OK, application will try to contact your WIRIS or GIS 320 device, this step can fail if your device is unreachable or your Wiris / GIS Firmware is too obsolete and is not supported by the application.(Application will always show you the cause) When connected to WIRIS or GIS via HDMI, IP address and mask can be changed in Advanced - System settings

When successfully connected, application may ask you to fill in your activation code (but only if it has never been activated in the past)

| WIRIS or GI | S IP address: |
|-------------|---------------|
| 10.0.0.230  |               |
| Connect     | Evit          |

Figure 8.1: WIRIS & GIS Ethernet Stream SDK GUI - Connection Window

E-mail and Web info@workswell.eu www.workswell.eu Mobile: +420 725 877 063 ID: Reg. No.: 29048575 VAT No.: CZ29048575 Headquarters Na Okraji 335/42 162 00, Praha 6 Czech Republic

Revision 241106EN, 6<sup>th</sup> Nov, 2024 All pictures are only for illustration. 65 Real values may vary.

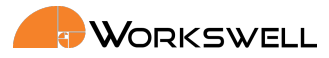

After completing these initial steps you should be able to see main application window.

### 8.1.3 Startup default settings

Most settings are read from WIRIS and GIS 320 during startup, except some of settings which application set to default values:

- Image storage is set to SSD
- Alarm mode is set to OFF
- Zooms are both set to 1
- All measure settings are set to OFF

## 8.2 Main Window

WIRIS & GIS Ethernet Stream SDK GUI visuals are strongly inspired by native look of WIRIS and GIS 320 HDMI output - user should be familiar with most of included features - reading the user manual for your camera before continuing is recommended:

https://my.workswell.eu/homepage/documents

This brief manual includes mainly parts of the application, that differ from native WIRIS & GIS output.

The main window is divided into 4 main parts:

- Main stream window in the center, displays thermal stream by default, you can also find currently selected palette on its right side together with current range mode indicator on its very top
- Secondary stream window in the right upper corner, displays visible stream by default
- Main menu left side of the main window, keeps all items that are included in native WIRIS
- Quick menu at the very bottom(replaces original Status bar), is used for some of frequently accessed features
- Inspection panel on the right, below secondary stream window, includes status bar and some extra information

## 8.3 Main menu

Main menu appearance is identical with native WIRIS Main menu but each item contents can slightly differ.

#### 8.3.1 Range

Range contents are identical, however they are slightly differently styled, you can now use radio button at the top to toggle between AUTOMATIC, MANUAL and SPAN ranges and there is also new radio button for changing eviroments.

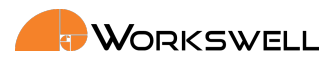

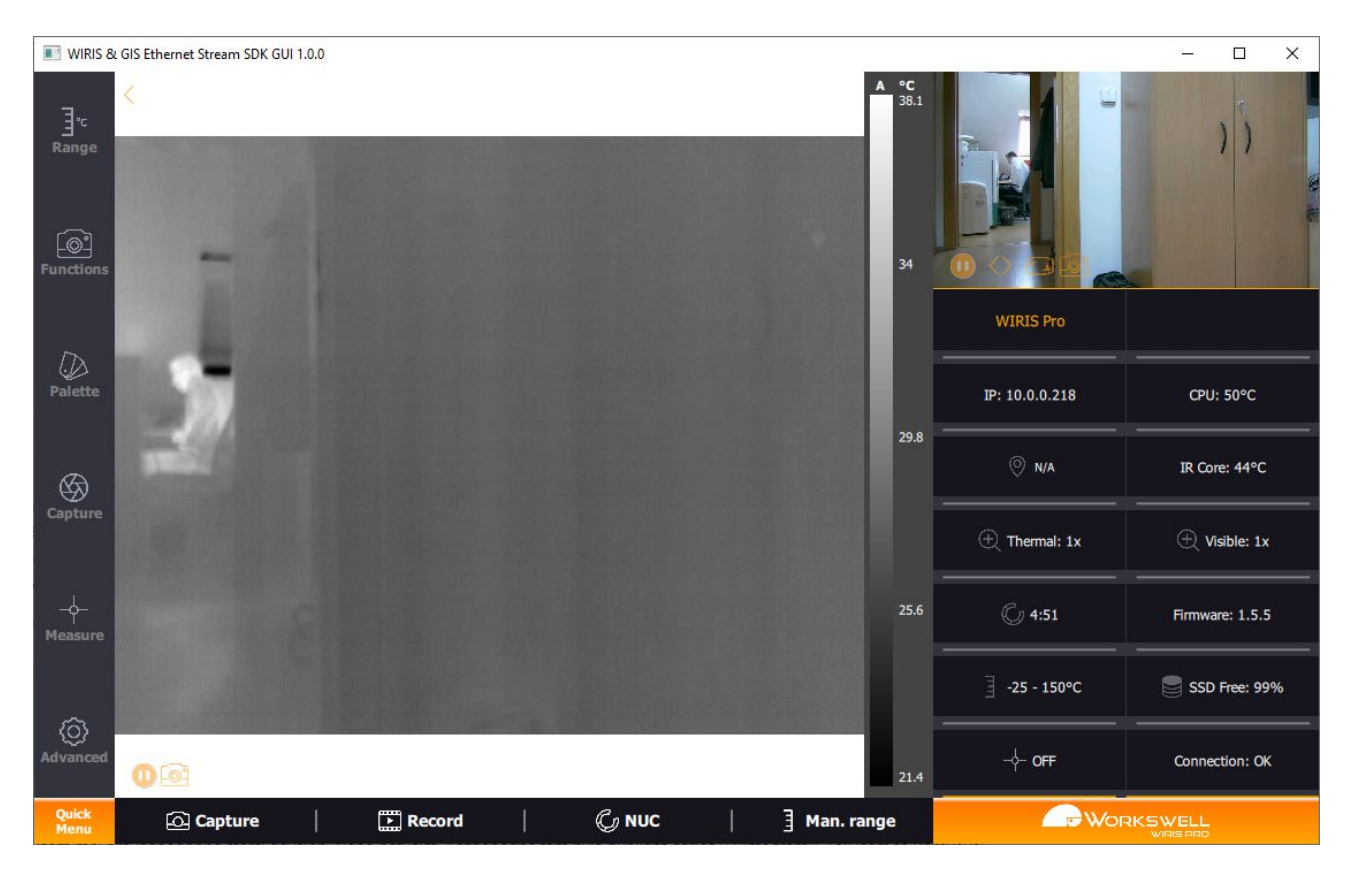

Figure 8.2: WIRIS & GIS Ethernet Stream SDK GUI - Main Window

E-mail and Web info@workswell.eu www.workswell.eu Mobile: +420 725 877 063 ID: Reg. No.: 29048575 VAT No.: CZ29048575 Headquarters Na Okraji 335/42 162 00, Praha 6 Czech Republic

Revision 241106EN, 6<sup>th</sup> Nov, 2024 All pictures are only for illustration. **67** Real values may vary.

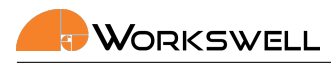

#### 8.3.2 Functions

This section now includes both thermal and visible zoom and Main Camera toggle. However there are no settings for Image opacity, Layout and Lock Zoom.

#### 8.3.3 Palettes

This section is identical to the Palettes from the firmware of the camera and allows the user to select apropriate palette for the thermal stream.

#### 8.3.4 Capture

You can find both Capture and Record button here with ability to set periodic capture and check whether it has been started, Image Correction (Shutter) was moved to quick menu.

#### 8.3.5 Measure

Extremes settings are identical. Alarms functionality stayed the same but is now interpreted graphically by a slider.

#### 8.3.6 Advanced

A couple of submenus from this item has been removed. Only following submenus can be found here:

- Thermal Camera Emissivity and shutter period can be found here
- Images and Video This submenu is identical except Image Screenshot JPEG option
- Alarms You can set alarm colors here
- Memory You can find status of all storage devices here
- System This submenu is identical, however Language and Units option cannot be changed
- Info This submenu is identical

## 8.4 Quick Menu

Quick Menu consist of several actions that are likely to be used frequently:

- Capture initiates capturing according to Image and Video settings (Advanced/Images and Video submenu), it can also initiate periodic capture(if set in Capture menu)
- Record initiates recording according to Image and Vid settings (Advanced/Images and Video submenu)
- Shutter performs the thermal camera shutter immediately
- Range toggles range to manual mode and allows user to quickly adjust range

| E-mail and Web<br>nfo@workswell.eu<br>www.workswell.eu | Mobile:<br>+420 725 877 063 | ID:<br>Reg. No.: 29048575<br>VAT No.: CZ29048575 | Headquarters<br>Na Okraji 335/42<br>162 00, Praha 6<br>Czech Republic | Revision 241106EN, 6 <sup>th</sup> Nov, 2024<br>All pictures are only for illustration.<br>Real values may vary. | 68 |
|--------------------------------------------------------|-----------------------------|--------------------------------------------------|-----------------------------------------------------------------------|----------------------------------------------------------------------------------------------------|----|
|--------------------------------------------------------|-----------------------------|--------------------------------------------------|-----------------------------------------------------------------------|----------------------------------------------------------------------------------------------------|----|

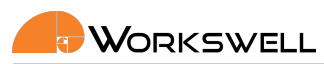

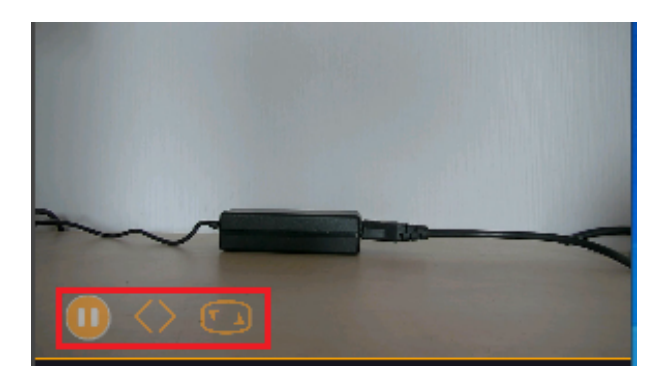

Figure 8.3: WIRIS & GIS Ethernet Stream SDK GUI - Secondary Stream Window

Pause - pauses or continues the main camera stream - can be used to lower bandwidth requirements

#### 8.5 **Inspection Panel**

Standard Status bar can be found, there are also some additional features:

- Camera Type Wiris Pro/Wiris Security/GIS 320
- Camera IP Address
- CPU temperature
- IR Core temperature
- Camera Firmware version
- Camera Serial Number
- Latency

- Current alarm mode info
- Connection state

#### 8.6 Secondary Stream window

This window is used to display either visible or thermal stream, you can find following buttons here:

- Switch stream windows is used to switch stream windows quickly
- Pause stream pauses or continues the secondary camera stream can be used to lower bandwidth requirements
- Separate window opens new resizable window with secondary stream

| E-mail and Web Mobile:<br>info@workswell.eu +420 725 877 0<br>www.workswell.eu | ID:<br>Reg. No.: 29048575<br>VAT No.: CZ29048575 | Headquarters<br>Na Okraji 335/42<br>162 00, Praha 6<br>Czech Republic | Revision 241106EN, 6 <sup>th</sup> Nov, 2024<br>All pictures are only for illustration.<br>Real values may vary. | 69 |
|--------------------------------------------------------------------------------|--------------------------------------------------|-----------------------------------------------------------------------|----------------------------------------------------------------------------------------------------|----|
|--------------------------------------------------------------------------------|--------------------------------------------------|-----------------------------------------------------------------------|----------------------------------------------------------------------------------------------------|----|

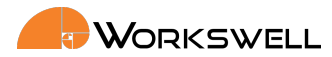

## 8.7 WIRIS Security

If you are using WIRIS Security device which doesn't provide the same SDK interface as WIRIS Pro, the application lacks of these following features:

- Range in Main menu cannot be accessed
- In Measure, Show temperatures option is disabled and alarms cannot be set
- In Advanced Thermal Camera and Alarms submenus are hidden, in Memory radiometric settings have been removed
- Inspection panel lacks of Alarm and Environment info
- Quick menu NUC and Man. range have been removed
- Main stream window palette values are hidden

## 8.8 WIRIS AGRO

If you are using WIRIS AGRO device which doesn't provide the same SDK interface as WIRIS Pro, the application lacks of these following features:

- There are no layouts.
- Colourmaps are instead of palettes.
- In Advanced there are no Network Interface, MAVLink Interface, S.Bus and Herelink Interface and Command Control Protocol settings

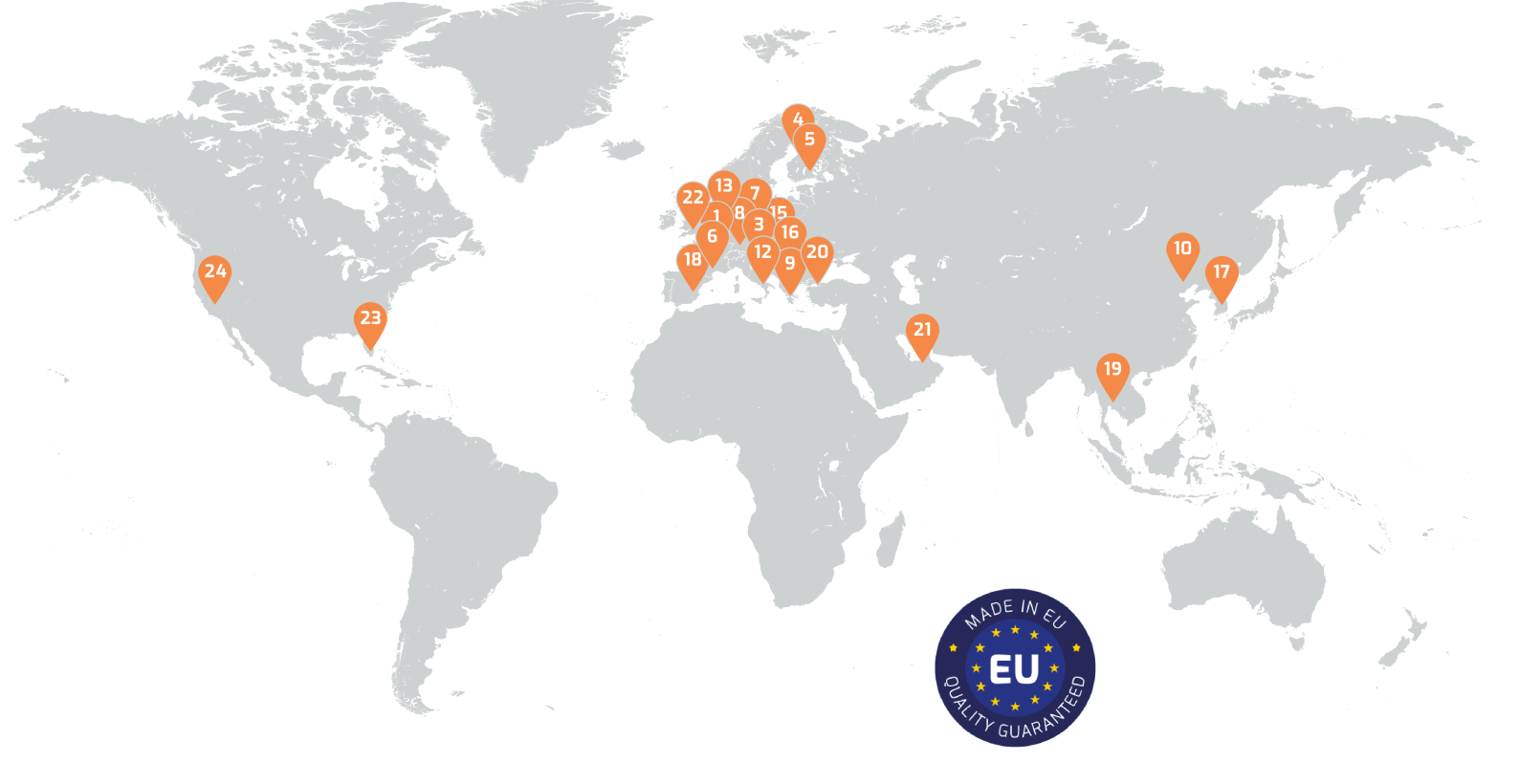

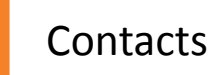

## Sales Department

Mobile: +420 725 955 464 E-mail: sales@workswell.eu

Company contact details Mobile: +420 725 877 063 E-mail: info@workswell.eu

Web: workswell.eu

## Headquarters

Workswell s.r.o. Na Okraji 335/42 162 00, Praha 6 Czech Republic

## Partners Worldwide

Visit our partner list online

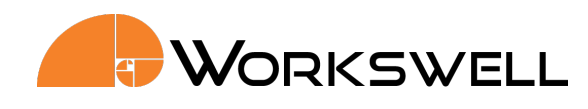